# C203

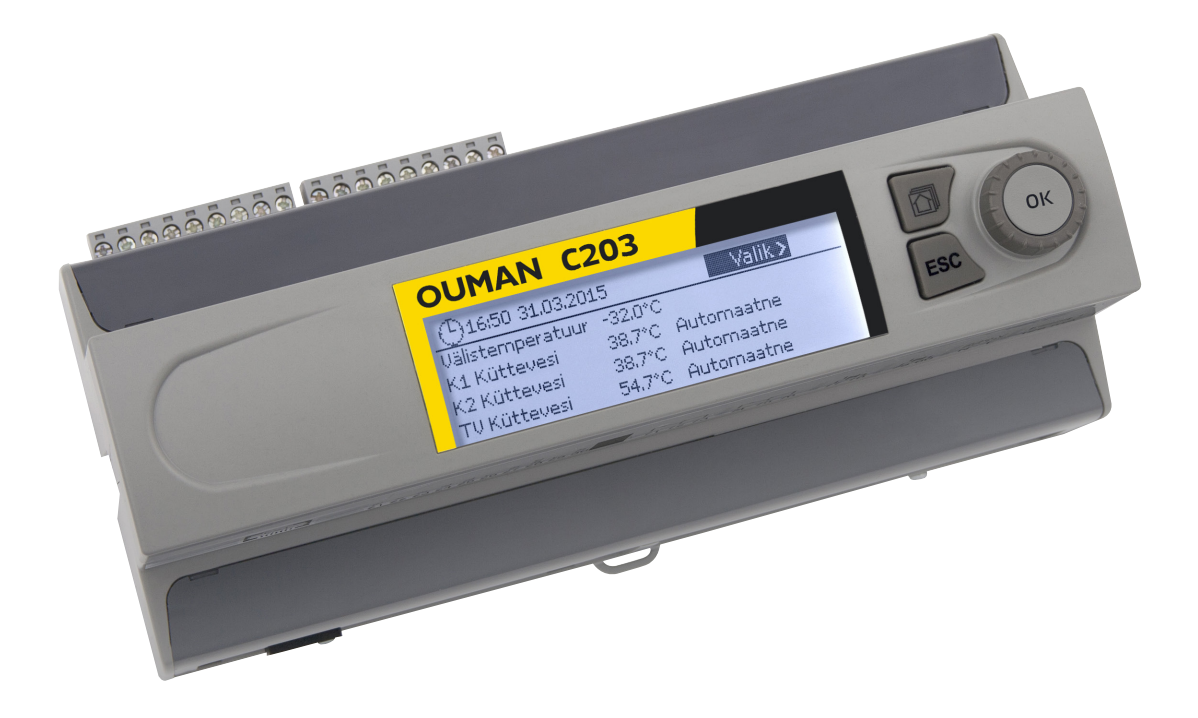

# Kolme ahela reguleerimine

- kahe kütteahela juhtimine
- ühe koduse kuumaveeahela juhtimine

# KASUTUS-JUHEND

www.ouman.fi

XM1019D: Version 3.0->

See kasutusjuhend selgitab regulaatori C203 funktsioone ja kõigile kasutajatele nähtavaid ekraane. Hooldusrežiimi funktsioonide kirjelduse leiate eraldi kasutusjuhendist, mis asub aadressil www.ouman.fi.

Regulaatoril on hooldusrežiim, mida kasutatakse funktsioonide ühendamisel ja kasutuselevõtul, samuti regulaatori seadistamisel. See hõlmab teatavaid seadistusi, mida pole tavaliselt tarvis muuta või mis vajavad reguleerimisprotseduuri põhjalikku tundmist.

C203 on kolme ahela jaoks mõeldud kütteregulaator (kaks kütteahelat ja üks kuumaveeahel). Ühendused ja konfigureerimisel tehtavad valikud määravad selle, mida regulaator ekraanil kuvab.

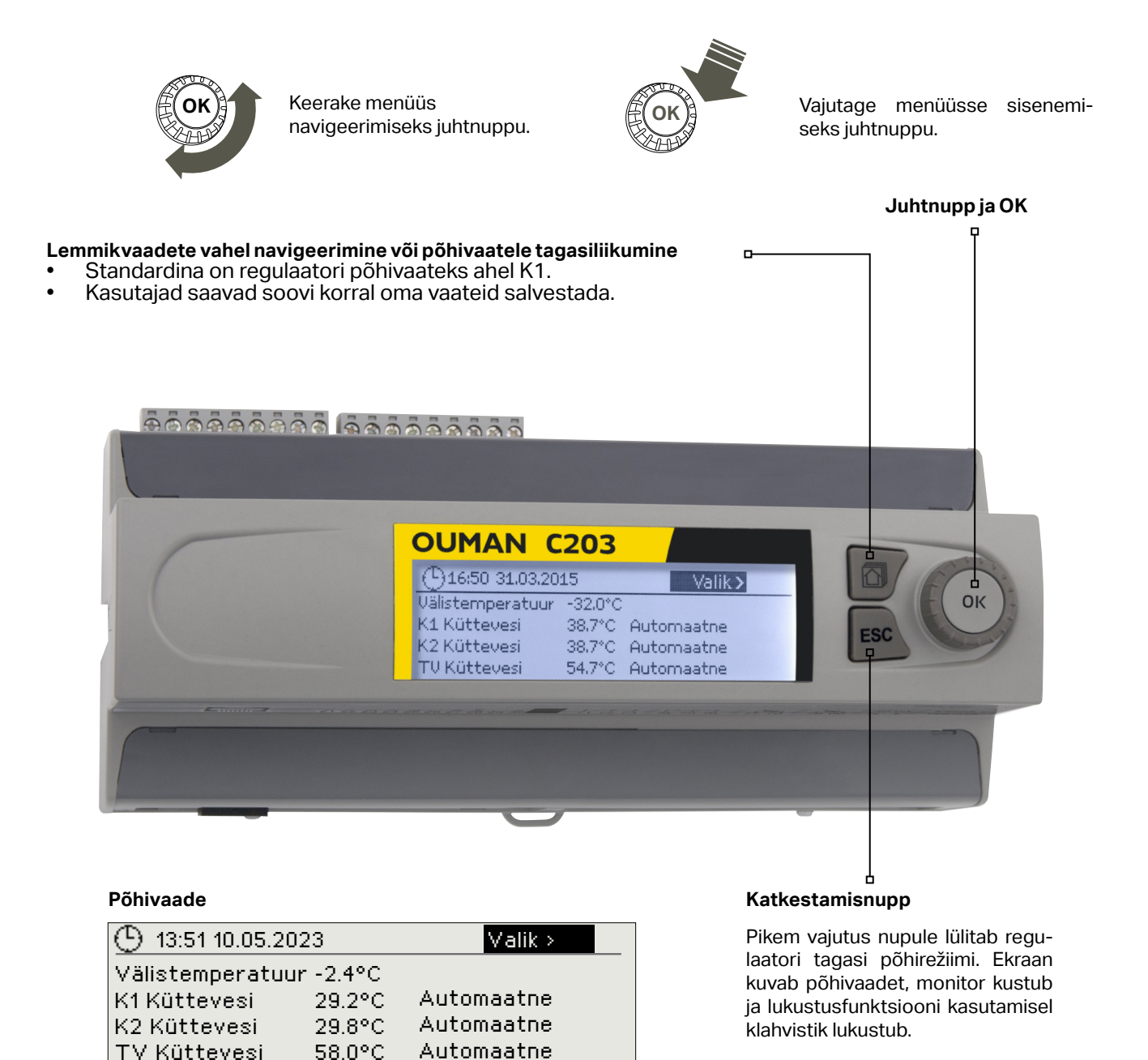

# Sisukord

| 1 Ekraani menüüd                              |    |
|-----------------------------------------------|----|
| 1.1 Põhivaade                                 | 4  |
| 1.2 Lemmikvaated                              | 5  |
| 1.3Menüüstruktuur                             | 6  |
| 2 Mõõtmine                                    |    |
| 2.1 Trendi kuva                               | 7  |
|                                               |    |
| 3 Kutteanelate kuttevee reguleerimine         | 8  |
| 3.1 Kuttevee Info                             | ۵  |
| 3.2 Mõõtmino                                  |    |
| 3.1 Küttekõver                                |    |
| 3.5 Seadjetatud väärtused                     |    |
| 3.5.1 Toatemperatuuriseadistused              |    |
| 3.5.2 Temperatuurilangused                    |    |
| 3.5.3 Eriseadistuse väärtused                 |    |
| 3.6 Juhtimisrežiim                            |    |
| 3.7 Ajaprogrammid                             |    |
| 3.7.1 Nädalakava                              |    |
| 3.7.2 Temperatuurilangetamise erandite kava   | 17 |
| 3.7.3 Eripäevad                               | 17 |
| 3.7.4 Temperatuuri tase ajaprogrammi järgi    |    |
| 4 Koduse kuuma vee juhtimine                  |    |
| 4.1 Seadistatud väärtused                     |    |
| 4.2 Juhtimisrežiim                            |    |
| 4.3 Mõõtmine                                  |    |
| 4.4 Ajaprogrammid                             |    |
| 4.4.1 lemperatuuri tõstma/tilk nädalakava     |    |
| 4.4.2 Temperatuuri tõstma/tiik erandikalender |    |
| 4.4.4 Temperatuuri tõstma/tiik eniiseu paevau |    |
|                                               |    |
| 5 Alarmid                                     |    |
| 5.1 Aktiivsed alarmid                         |    |
| 5.2 Aldriniue ajalugu                         |    |
| 5.5 A Alarmida ajaloa lähtastamina            |    |
| 5.5 Alarmidevastuvõtiad                       |    |
| 5.6 Suunamisekava                             |    |
|                                               |    |
| 6 Süsteemiseadistused                         | 24 |
| 6.2 SMSispadistus                             |    |
| 6.3 Võrguseadistused                          | 26 |
| 6.4 Ekraaniseadistused                        |    |
| 6.5 Teave tüübi koht                          |    |
| 6.6 Lukustuskood                              |    |
| 7 SMSide kiirülevaade                         |    |
| Kaugiuhtimise võimalused                      | 30 |
| Ontionalequinment                             | 21 |
| Varranty/Garantii                             | ı  |
|                                               |    |
| iootejaatmekaitus                             |    |
|                                               |    |
| Tooteteave                                    |    |

# 1 Ekraani menüüd

C203 selge ja lihtsa kasutamise tagamiseks kasutatakse erinevaid menüüde tasandeid. Põhivaade sisaldab seadme töö jälgimiseks kõige olulisemat infot. Kasutajate muudetavad lemmikvaated võimaldavad kiirelt soovitud menüüd avada. Kasutaja jaoks vajalikud seadistused on mitmekülgses menüüstruktuuris kiirelt leitavad.

# 1.1 Põhivaade

Regulaatori põhivaade sisaldab küttesüsteemi juhtimisega seotud põhitegureid. Ooterežiimis (ühtegi nuppu pole vajutatud) seadme ekraan kuvab põhivaadet.

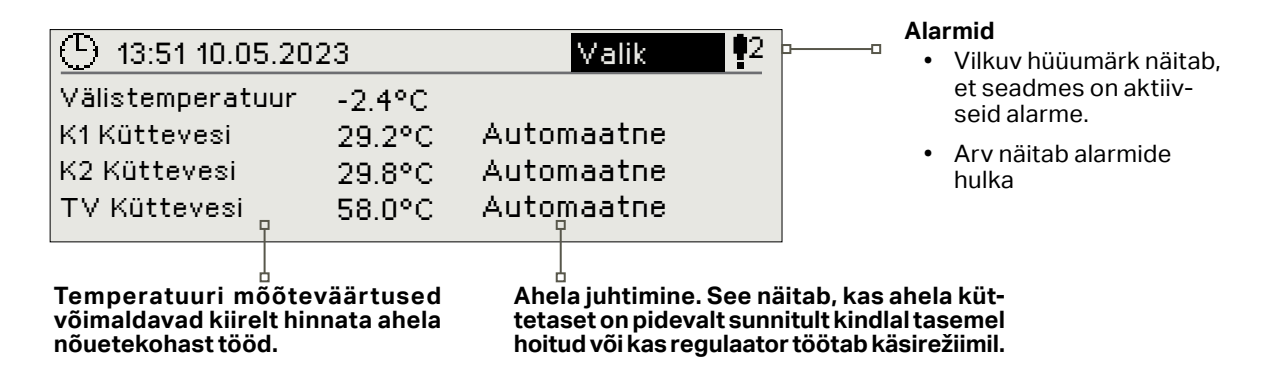

Alarmide kinnitamine. Vajutage alarmi heli vaigistamiseks OK. Kui alarmi põhjust pole kõrvaldatud, vilgub hüüumärk üleval paremal edasi.

| 🕴 Hälbealarm                  |      |
|-------------------------------|------|
| PRIO1Grupp1                   |      |
| K1 Küttevesi = 10,2 ° C       |      |
| Vastu võetud 23.10.2022-02:23 | 7    |
| Alarmi teadvustamiseks vaiut  | a OK |

# Alarmteade

C203 suudab märku anda mitmesuguste alarmidega. Alarmi korral kõlab piiksuv signaal ja ilmub vastav aken, mis sisaldab põhjalikku infot alarmi kohta.

Kui te kinnitate ekraanil oleva alarmi ja varasemast on seadmes ka teisi aktiivseid alarme, ilmub ekraanile eelmine alarmteade. Signaal vaikib ja alarmi aken kaob, kui kõik aktiivsed alarmid on kinnitatud.

Kõikide aktiivsete alarmide signaali vaigistamiseks võib vajutada ka Escnuppu. Esc-nupule vajutamisel signaal vaikib ja alarmide aknad kaovad ekraanilt.

Alarmide hilisemaks vaatamiseks võite avada menüü Alarmid > Aktiivsed alarmid. Kui alarm on kinnitatud Esc-nupuga, on rea alguses hüüumärk.

Make sure that the person handling the alarms has sufficient qualifications to perform the necessary maintenance.

# 1.2 Lemmikvaated

Põhivaatest on lihtne liikuda soovitud menüüsse, kui kasutate lemmikvaadete funktsiooni. Vajutage lemmikvaadete vahel navigeerimiseks korduvalt seda 🖓 -nuppu. Lemmikvaateid on maksimaalselt viis. Eelseadistatud lemmikvaated kuvavad ahelate põhimenüüsid. Te võite ka mõne konkreetse regulaatorivaate salvestada oma lemmikvaatena. Vajutage lemmikvaadetest põhivaatesse liikumiseks korduvalt ESC-nuppu kuni põhivaate ilmumiseni.

#### Põhikuva 🕒 13:51 10.05.2023 Valik > Välistemperatuur -2.4°C Automaatne K1 Küttevesi 29.2°C 29.8°C Automaatne K2 Küttevesi TV Küttevesi 58.0°C Automaatne K1 Reguleerimisahel Oma lemmik vaade 🛱 K1 Reguleerimisahel Küttevee info Toatemperatuuri info Mõõtmsed Küttekõver Teie enda lemmikvaade K2 Reguleerimisahel 🗋 Alarmide ajalugu **!**2 🛱 K2 Reguleerimisahel 02.12.2022 10:11:42 Anduri viga K1 Küttevesi > Küttevee info 05.12.2022 11:22:40 Anduri viga K1 Tagasivool > Toatemperatuuri info Mõõtmised Küttekõver 🗋 TV Reguleerimisahel Seadistatud väärtused Juhtimisrežiim Automaatne> Mõõtmised

Lemmikvaate määramine

Liikuge vaate juurde, mida tahate lisada enda lemmikvaadete hulka. Hoidke 应 nuppu vajutatult, kuni avaneb menüü Salvesta vaade mälukohta:. Kasutage lemmikvaate mälukoha valimiseks pöördnuppu ja vajutage OK. Kui valitud kohas on juba mõni salvestatud lemmikvaade, siis asendab uus lemmikvaade olemasoleva.

# 1.3 Menüüstruktuur

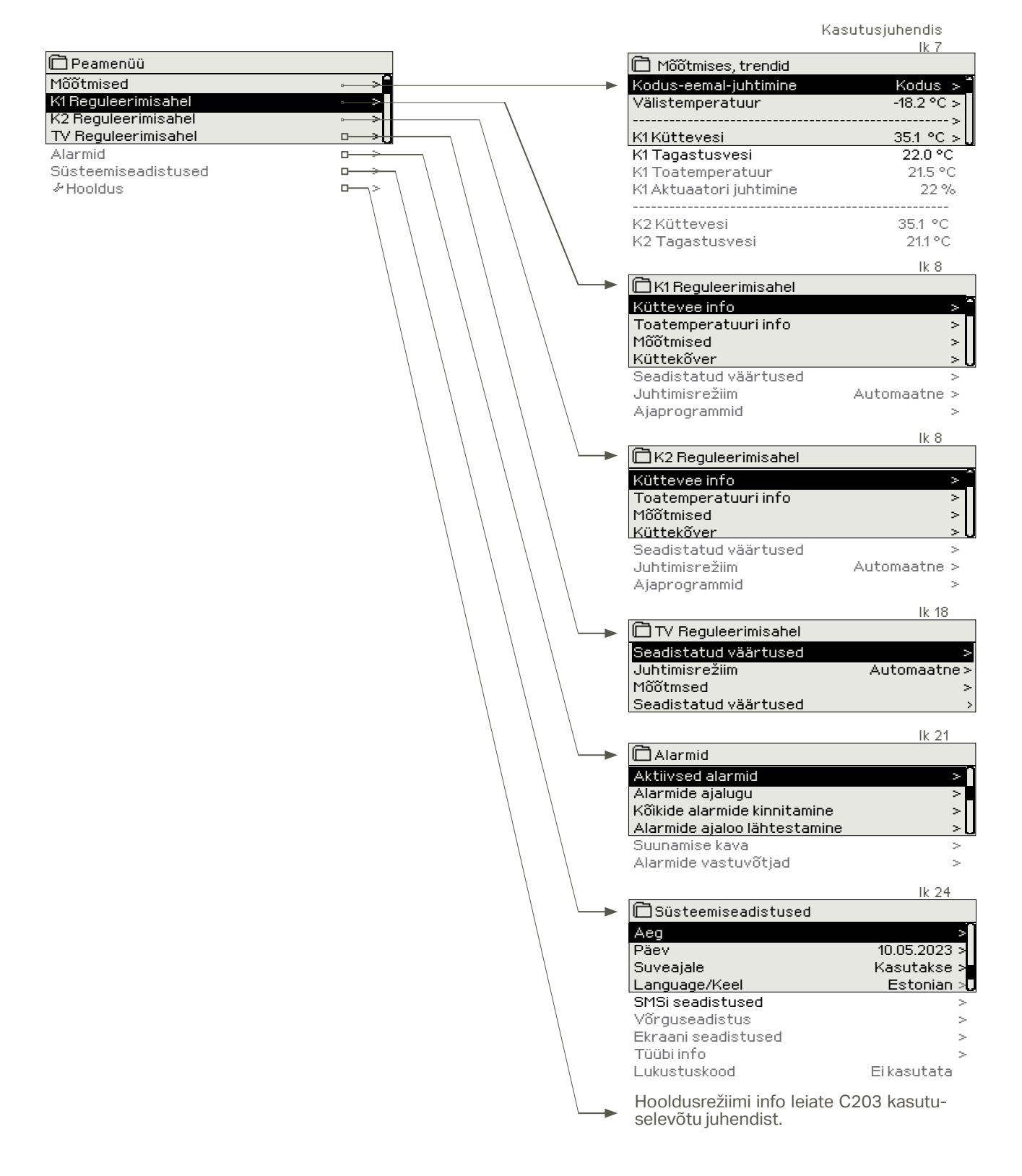

Mõõtmise nimi

| K ü t t e v e si                        |  |  |
|-----------------------------------------|--|--|
| Kinnituta: Vajuta mõoni sekund OK nuppu |  |  |
| Tühista: Vajuta pikalt ESC nuppu        |  |  |

#### Nime muutmine:

Liikuge rea Mõõtmise nimi peale ja vajutage OK-nuppu. Avaneb nime muutmise vaade. Keerake iga tähe muutmiseks juhtnuppu ja vajutage kinnitamiseks OK-nuppu. Liikuge järgmisele ruudule OK-nupuga. Liikuge oolmisele ruudule ESC-nupuga. Heidke nime kinnitamiseks OK-nup

Liikuge eelmisele ruudule ESC-nupuga. Hoidke nime kinnitamiseks OK-nuppu mõni sekund all. Hoidke katkestamiseks ESC-nuppu mõni sekund all.

# 2 Mõõtmised

| 🛱 Peamenüü                    |            |
|-------------------------------|------------|
| Mõõtmine                      | > *        |
| K1 reguleerimisahel           | >          |
| K2 reguleerimisahel           | >          |
| TV koduse kuuma vee juhtimine | > []       |
|                               |            |
| Mõõtmised                     |            |
| mootimised                    |            |
| 🗋 Mõõtmised                   |            |
| Kodus/Emal režiim             | Kodus > 🛌  |
| Välistemperatuur              | -18.2 °C > |
|                               | ·>         |
| K1 Küttevesi                  | 35.1 °C >  |
| K1 Tagasivoolav vesi          | 22.0 °C >  |
| K1 Toatemperatuur             | 21.5 °C >  |
| K1 Actuator control           | 22 %       |
|                               | · >        |
| K2Küttevesi                   | 28.1 °C >  |
| K2 Tagasivoolav vesi          | 21.1 °C    |

Mõõtmised

Te saate vaadata C203ga seotud mõõtmise ja režiimi infot. Vajutage mõõtmise real OK peale, et näha selle mõõtmise trendi või logi, muuta trendilogi seadistusi ja muuta mõõtmise nime.

Üldised mõõtmisnäidud annavad infot temperatuuri kohta, nimed on tehases otstarbekohaselt seadistatud. Üldiste mõõtmisnäitude funktsiooni ja nime saab soovi korral muuta.

Kui andur pole ühendatud või on rikkis, kuvab seade mõõtmisväärtust –50 °C või 130. Iga ahela all näete ahelapõhiseid mõõtmisväärtuseid.

Kodus/Eemal-režiim. OK vajutamisel saate regulaatoris muuta Kodus/Eemal-režiimi seisundit.

Kontrolleriga ühendatud GSM-süsteemi korral saate mõõtmisinfot ka mobiilist vaadata. Saatke sõnum: Mõõtmised

Kontroller saadab aktuaalse mõõtmisinfo teie mobiilile. (Kui teie seadmel on ID, kirjutage see võtmesõna ette, nt Ou01 Mõõtmised)

Kui te vajutate mõõtmisväärtusel OK-nuppu, avaneb trendide

# 2.1 Trendi kuva

/älistemperatuur = -18.2 °C

K1 Tagasivoolav vesi = 22.0 K1Toatemperatuur = 21.5 ° K2 Küttevesi = 35,7 °C/ TV Küttevesi 57,7 °C

K1 Küttevesi = 35.1 °C/

Mõõtmine -> valige mõõteväärtus, vajutage OK -> Trendi kuva

| Trendikuva 28.01 08:26:19 [34.7 °C] ( s ) | vaatamise ja seadistuste muutmise menüü. Te võite kasutada<br>menüüd, et muuta mõõtmise nime, et see kirjeldaks paremini<br>seda mida mõõdetakse                          |
|-------------------------------------------|----------------------------------------------------------------------------------------------------|
| 38                                        | Mõõtmiskanalid jälgivad trende pidevalt. Trendid näitavad<br>viimase 45 sekundi mõõtmistulemusi. Kuvatud mõõteväärtu-<br>seid uuendatakse ühesekundiliste intervallidega. |

| Seadistus                    | Tehaseseadistus  | Vahemik                                          | Seadistuse info                                                                                                    |
|------------------------------|------------------|--------------------------------------------------|----------------------------------------------------------------------------------------------------|
| Trendi kuva                  |                  |                                                  | Vajutage trendide kuvamiseks OK. Trendide vaadet uuendatak-<br>se ühesekundiliste intervallidega, seega saab mõõtmist jälgida                                                                                                    |
| Trendi logi                  |                  |                                                  | Võimaldab vaadata trendi logi, kui see on sisse lülitatud. Trendi<br>logi ehk selle vaadet ei uuendata reaalajas. Trendi logi jälgimise<br>intervalli saab muuta ja logi saab salvestada mälupulgale.                                                                                                    |
| Trendi logi sees             | Ei               | Jah/Ei                                           | Jah/Ei Trendi logi suudab salvestada kuni 2000 mõõtmise proovi. Regulaator loob iga mõõtmise jaoks eraldi trendi logi.                                                                                                    |
| Trendi logi proovide interva | ll 60 s          |                                                  | Erinevatele mõõtmistele saab määrata erinevad proovide võt-<br>mise intervallid. Mälu suudab salvestada kuni 2000 mõõtmise<br>proovi. Näiteks kui proovide võtmise intervall on 60 sekundit,<br>sisaldab trendi puhver 33 tunni mõõtmise infot. Kui proovide<br>võtmise intervall on 1800 sekundit (30 minutit), sisaldab puh-<br>ver 41 päeva mõõtmise infot. |
| Trendi logi salvestamine     |                  |                                                  | Trendi logi saab salvestada mälupulgale. Mälupulgale luuakse<br>csv-fail, millele antakse mõõtmisele vastav nimi. Näiteks välis-<br>temperatuuri trendi logi salvestatakse faili nimega UI1.csv.                                                                                                    |
| Trendi logi autom. salvestan | nine Ei kasutata | Ei kasutata/<br>20 minutit/<br>1 tund/<br>6 tund | Regulaatorit saab seadistada ka selliselt, et see genereerib<br>csv-faile automaatselt ja edastab andmed M-LINKile (lisa-<br>varustus). Kui trendi logi täitub enne andmete salvestamise<br>intervalli möödumist, salvestab regulaator andmed täis logi<br>korral kohe (2000 mõõtmist).                                                                        |
| Mõõtmise nimi                | Küttevesi        |                                                  | Te saate muuta ekraanil kuvatava mõõtmise nime. Kui mõõtmine<br>on ahelapõhine, kuvatakse mõõtmise ees ahela tähist, nt K1.                                                                                                    |

# 3 Kütteahelate küttevee reguleerimine

| 🛱 Peamenüü          |   |
|---------------------|---|
| Mõõtmine            | ٧ |
| K1 Reguleerimisahel | > |
| K2 Reguleerimisahel | > |
| TV Reguleerimisahel | > |
| Alarmid             | > |
| Süsteemiseadistused | > |
| &Hooldus            | > |

C203 võimaldab kahe erineva kütteahela (K1 ja K2) sõltumatut juhtimist.

Küttevee temperatuuri reguleerimist mõjutab välistemperatuur. Toatemperatuuri mõõtmise abil püsib toatemperatuur tõhusamalt ühtlane.

# 3.1 Küttevee info

K1 (K2) Reguleerimisahel -> Küttevee info

| Image: Constraint of the system       Image: Constraint of the system         Image: Constraint of the system       Image: Constraint of the system         Image: Constraint of the system       Image: Constraint of the system | Küttevee info näitab, millised tegurid mõjutavad küttevee tempe-<br>ratuuri kontrollimise ajal. Lähtepunktiks on välistemperatuurist<br>sõltuv küttevee temperatuur (vastavalt küttekõverale).                       |
|----------------------------------------------------------------------------------------------------|----------------------------------------------------------------------------------------------------|
| Küttevee temperatuuri mõjutavad tegurid                                                                                                    | Selgitus                                                                                                    |
| Küttevesi vastavalt küttekõverale                                                                                                    | Küttevee temperatuur vastavalt kõverale aktuaalse välistemperatuuri korral.                                                                                                    |
| Paralleelnihke mõju                                                                                                    | Paralleelnihke mõju küttevee temperatuurile.                                                                                                    |
| Ajaprogrammi mõju                                                                                                    | lganädalase või erandite kava režiimi mõju küttevee temperatuurile. Tempe-<br>ratuuri vähendamisaja lõpus võib eelsoojendamisel tõsta küttevee tempe-<br>ratuuri.                                                    |
| Sundjuhtimise mõju                                                                                                    | Küttevett hoitakse püsivalt soovitud temperatuuri vähendamise tasemel<br>(vaadake juhtimisrežiimi valimise juhist).                                                                                                  |
| Eemaloleku juhtimise mõju                                                                                                    | Eemaloleku juhtimine küttevee temperatuuri vähendamiseks. Juhtimiskäsk<br>võib tulla Kodus/Eemal-lülitist, regulaatorist või tekstisõnumina (vt 30).                                                                 |
| Põrandakütte eelreguleerimine                                                                                                    | Põrandakütte ennustamise mõju küttevee temperatuurile.                                                                                                    |
| Välistemperatuuri viivituse mõju                                                                                                    | Kui palju mõjutab välistemperatuuri mõõtmise vähendatud väärtus sea-<br>distatud väärtust küttevee kõveras.                                                                                                    |
| Sügiskuivatamise mõju                                                                                                    | Automaatse sügiskuivatuse mõju küttevee temperatuurile.                                                                                                    |
| Tagastusvee kompenseerimine                                                                                                    | Küttevee temperatuuri tõstmine tagasivoolava vee kompenseerimise tõttu.                                                                                                    |
| Toa kompenseerimise mõju                                                                                                    | Toa kompenseerimise mõju kütteveele.                                                                                                    |
| Toa kompenseerimisaja reguleerimine                                                                                                    | Lisakorrektuur toa täpsemaks kompenseerimiseks, tuginedes tegelikule<br>reguleerimisele (I-reguleerimise mõju).                                                                                                    |
| Üldine kompenseerimise mõju                                                                                                    | Üldine kompenseerimine võib tugineda nt tuule, päikesevalguse või rõhu mõõt-<br>misele.                                                                                                    |
| Siini kompenseerimise mõju                                                                                                    | Vajaliku kompenseerimise koguse määrab regulaatoriväline seade, mis<br>edastab info C203le, nt kanali kompenseerimisest ilma kompenseerimisele.                                                                      |
| K1 (K2) KK Tagasivoolu kompens. mõju                                                                                                    | Tarbevee koguse suurenemine, mis on põhjustatud temperatuuri kompen-<br>seerimisest tagasivoolava vee jaoks keskkütte soojusvahetist.                                                                                |
| Alampiiri mõju                                                                                                    | Küttevee temperatuuri tõstmine alampiiri tõttu.                                                                                                    |
| Ülempiiri mõju                                                                                                    | Küttevee temperatuuri langetamine ülempiiri tõttu.                                                                                                    |
| Arvutuslik küttevee seadistus                                                                                                    | Kontrolleri määratud aktuaalne küttevee temperatuur. Kasutatud on kõiki<br>küttevee temperatuuri mõjutavaid tegureid.                                                                                                |
| Küttevee temperatuur                                                                                                    | Aktuaalne mõõdetud küttevee temperatuur.                                                                                                    |
| Aktuaatori juhtimine                                                                                                    | Regulaatori poolt seadmele määratud asend.                                                                                                    |
| Aktuaatori juhtimine 1 (2)                                                                                                    | Regulaatori poolt seadmele määratud asend. Jadajuhtimise kasutamisel tä-<br>hendab näit 50%, et ventiil nr 1 on täielikult avatud ja ventiil nr 2 on suletud.<br>Näit 100% tähendab, et mõlemad ventiilid on avatud. |
| Viivitusega välistemperatuur                                                                                                    | Keskmine välistemperatuur, mida kontroller kasutab juhtimiseks. (kesk-<br>mise seadistamine, lk 13)                                                                                                    |
|                                                                                                    |                                                                                                    |

Regulaator on suveks peatatud.

Kui regulaator on suvefunktsiooni režiimil, kuvab küttevee info teadet

Regulaator on suveks peatatud.

| 🛱 Küttevee info               |         |
|-------------------------------|---------|
| Olenevalt graafikust          | 35.1°C  |
| Eemaloleku juhtimise mõju     | -8.5 °C |
| Arvutuslik küttevee seadistus | 29.1 °C |

Näitejoonisel on küttevee temperatuur vastavalt küttekõverale 35,1 °C. Eemaloleku režiimi korral vähendab kontroller küttevee temperatuuri 6,0 °C peale. Nende andmete alusel on küttevee arvutuslik seadeväärtus 29,1 °C (= 35,1–6,0).

| K1 küttevee info  |                                                                                                    |
|-------------------|----------------------------------------------------------------------------------------------------|
| Kalvättavasinfa   | Klüttevee info:<br>Käyrän mukaan = 35.1 °C/<br>Poissa-ohjauksen vaikutus =<br>-6.0 °C/<br>Laskennallinen menoveden<br>asetusarvo = 29.1 °C. |
| K2 Kuttevee Inito |                                                                                                    |

#### Saatke sõnum: K1 Küttevee info.

Kontroller saadab K1 kütteahela küttevee info teie mobiilile, näidates kontrolleri tuvastatud aktuaalset küttevee temperatuuri ja küttevee reguleerimist mõjutavaid tegureid. Seda sõnumit ei saa muuta ega kontrollerile tagasi saata.

# 3.2 Toatemperatuuri info

| 🛱 K1 Reguleerimisahel |     |
|-----------------------|-----|
| Küttevee info         | > 🖸 |
| Toatemperatuuri info  | >   |
| Mõõtmine              | >   |
| Küttekõver            | >[] |

Kui kontrolleriga on ühendatud mõni toaandur, saate vaadata toatemperatuuri infot, et näha, millised tegurid mõjutavad kontrolli ajal toatemperatuuri. Aluseks on toatemperatuuri seadeväärtus.

#### K1 (K2) Reguleerimisahel-> Toatemperatuuri info

| Toatemperatuuri mõjutavad tegurid                                                                                                    | Selgitus                                                                                                    |  |
|----------------------------------------------------------------------------------------------------|----------------------------------------------------------------------------------------------------|--|
| Viivitusega toatemperatuur                                                                                                    | Viivitusega toatemperatuur, mida kontroller kasutab juhtimiseks (vt lk 11).                                                                                                    |  |
| Toatemperatuuri seadistus                                                                                                    | Kasutaja määratud toatemperatuuri seadistus.                                                                                                    |  |
| Ajaprogrammi mõju toatemperatuurile                                                                                                    | Toatemperatuuri langetamine nädalakella või erandite kava abil.                                                                                                    |  |
| Sundjuhtimise mõju                                                                                                    | Toatemperatuuri hoitakse püsivalt soovitud vähendatud tasemel (vaada-<br>ke juhtimisrežiimi valimise juhist).                                                                                                    |  |
| Eemaloleku juhtimise mõju                                                                                                    | Kodus/Eemal-režiim toatemperatuuri langetamiseks. Režiimi käsklus võib<br>tulla Kodus/Eemal-lülitist või tekstisõnumina.                                                                                                    |  |
| Sügiskuivatamise mõju                                                                                                    | Sügiskuivatuse mõju toatemperatuurile (vt lk 12).                                                                                                    |  |
| Arvutuslik toatemperatuur seadistus                                                                                                    | Kontrolleri määratud aktuaalne toatemperatuuri seadistus.                                                                                                    |  |
| Toatemperatuuri info     Toatemperatuuri seadistus 21.0 °C     Ajaprogrammi mõju toatemperatuurile -1.5°C     Arvutuslik toatemp. seadistus 19.5°C | Näide<br>Seadistatud toatemperatuur on 21,0 °C. Ajaprogramm vähendab tempera-<br>tuuri 1,5 °C jagu.<br>Kontroller seadistab arvutuslikuks toatemperatuuriks 19,5 °C (= 21,0–1,5).                                              |  |
|                                                                                                    | Saatke sõnum: K1 Toatemperatuuri info.                                                                                                    |  |
| INFO<br>K1 Toatemperatuuri info:<br>Viivitusega toatemperatuur<br>= 19.1 °C/                                                                       | Kontroller saadab K1 kütteahela toatemperatuuri info teie mobiilile, näi-<br>dates arvutuslikku toatemperatuuri seadistust, mida saab kasutada re-<br>guleerimiseks. Seda sõnumit ei saa muuta ega kontrollerile tagasi saata. |  |

# 3.3 Mõõtmised

**K2 TOATEMPERATUURI** 

**INFO** 

K1 (K2) Reguleerimisahel -> Mõõtmised

Ahela menüü Mõõtmine näitab ahelaga seotud mõõtmisväärtuseid. Kõik regulaatoriga seotud mõõtmisväärtused on nähtavad menüü Mõõtmine juurtasandil (vt lk 7).

timise mõii

# 3.4 Küttekõver

K1 (K2) Reguleerimisahel-> Küttekõver

| 🛱 K1 Reguleerimisahel |         |
|-----------------------|---------|
| Toatemperatuuri info  | >[]     |
| Mõõtmsed              | >       |
| Küttekõver            | > _     |
| Seadistatud väärtused | >       |
|                       |         |
|                       | Tehase- |

Küttekõvera seadistustega saab määrata küttevee temperatuuri ja erinevate välistemperatuuride seose. C203 abil saab küttekõverat reguleerida kolme või viie punkti abil täpselt selliselt, et see vastab köetava ala vajadustele. 5-punktiline kõver on tehaseseadistus.

| 5-nu | nkti | line  | kõv | er |
|------|------|-------|-----|----|
| 5-pu | IINU | IIIIE | NUV | CI |

Seadistus

5-punktilise kõvera puhul saate muuta ka kolme keskmist välistemperatuuri väärtust. Hoidke OK-nuppu pikemalt all, et lülituda muutmisrežiimile.

3-punktilise kõvera puhul saate määrata küttevee temperatuuri, lähtudes välis-

-80 -60 -40

#### Radiaatorküte

| 🛱 Küttekõver                  |              |
|-------------------------------|--------------|
| -20 = <u>58 °C</u> -10= 50 °C | 60           |
| 0 = 41°C +10=28°C             | 20           |
| Min limit: 18 Max limit: 70   | +20 0 -20 °C |

#### Põrandaküte

Põrandaküte

Selgitus

| [ <sup>80</sup> | 🗇 Küttekõver              | <sup>80</sup> |
|-----------------|---------------------------|---------------|
| - 60            | -20 = 38 °C -10= 34 °C    | -60           |
| -40             | 0 = 28 °C +10=24 °C       | 40            |
| 20              | +20 = 18 °C               | 20            |
| 0 °C            | Alampiir: 18 Ülempiir: 45 | +20 0 -20 °C  |

temperatuuridest -20 °C, 0 °C ja +20 °C.

# 3-punktiline kõver (standard)

Radiaatorküte

| 🗋 Küttekõver              | <sup>80</sup> | 🛱 Küttekõver              |
|---------------------------|---------------|---------------------------|
| -20 = <u>58 °C</u>        |               | -20 = <u>38 °C</u>        |
| 0 = 41°C                  |               | 0 = 28 °C                 |
| +20 = 18°C                | 20            | +20 = 18 °C               |
| Alampiir: 18 Ülempiir: 70 | _+20020 °C    | Alampiir: 18 Ülempiir: 45 |

seadistus

| Alampiir                                        | 18.0 °C      |
|-------------------------------------------------|--------------|
| <b>Ülempiir</b><br>radiaatorküte<br>põrandaküte | 75 ℃<br>45 ℃ |

| parketiga ruumidesse, kuid sobib nt niisketesse ja põrandaplaatidega<br>ruumidesse, et tagada mugavat temperatuuri ja suvel niiskuse eemalda-<br>mist. |
|----------------------------------------------------------------------------------------------------|
| Kõrgeim lubatud küttevee temperatuur. Ülempiir ei lase kütteahela tem-<br>peratuuril tõusta liiga kõrgele, vältides seeläbi torude ja pinnamaterjalide |
| kahjustusi. Näiteks kui küttekõver on valesti seadistatud, ei saa liiga kuum                                                                           |

Vähim lubatud küttevee temperatuur. Kõrgem alamtemperatuur ei sobi

| Küttekõver                                                                                                    |                |
|----------------------------------------------------------------------------------------------------|----------------|
| -20 = 58°C → 62°C                                                                                                    | 60             |
| 0 = 41°C → 43°C                                                                                                    | 1 -40          |
| +20 = 18 °C                                                                                                    | 20             |
| Alampiir: 18 Ülempiir: 75                                                                                                    | +20 0 -20 °C   |
|                                                                                                    |                |
| 🛱 Küttekõver                                                                                                    | ī-             |
| ☐Küttekõver -20 = 58 °C → 54 °C                                                                                                    | 80<br>60       |
| CHARTER<br>CONTINUE<br>CONTINUE |                |
| C Küttekõver       -20 = 58 °C → 54 °C       0 = 41 °C → 39 °C        +20 = 18 °C                                                                                                    | 60<br>40<br>20 |

# Muutke kõver järsemaks, kui toatemperatuur langeb.

vesi tänu ülempiirile siseneda küttevõrku.

(Seadke küttevee temperatuuridele kõrgemad väärtused välistemperatuuride –20 °C ja 0 °C korral).

# Muutke kõver laugemaks, kui toatemperatuur tõuseb.

(Seadke küttevee temperatuuridele madalamad väärtused välistemperatuuride $-20~^\circ\text{C}$  ja 0  $^\circ\text{C}$  korral).

Eelseadistatud küttekõverad on antud kütterežiimide tavapärased keskmised kõverad. Te saate kõverat muuta, et see sobiks paremini hoone omadustega. Seadistada tuleks külmaperioodi ajal ja toa kompenseerimine tuleb seadistamise ajaks välja lülitada. Kõver on õigesti seadistatud, kui toatemperatuur on püsiv hoolimata muutuvast välistemperatuurist.

Märkus! Muudatused mõjutavad toatemperatuuri aeglaselt. Oodake enne uuesti seadistamist vähemalt 24 tundi. Toatemperatuuri muutumise viivitus on eriti pikk põrandaküttega hoonetes.

#### K1 Küttekõver

K1 Küttekõver: Küttevesi (-20) =  $54^{\circ}$ C/ Välistemperatuur 2 = -10°C/ Küttevesi 2 =  $47^{\circ}$ C/ Välistemperatuur 3 = 0°C/ Küttevesi 3 =  $39^{\circ}$ C/ Välistemperatuur 4 = 10°C/ Küttevesi 4 = 23°C/ Küttevesi (+20) = 20°C Alampiir = 18°C/ Ülempiir= 45°C/

# K2 Küttekõver

10

K1 Küttekõver: Küttevesi (-20) = (0)C/ Välistemperatuur 2 = -10°C/ Küttevesi 2 = (44)C/ Välistemperatuur 3 = 0 °C/ Küttevesi 3 = (37)C/ Välistemperatuur 4 = 10°C/ Küttevesi 4 = 28°C/ Küttevesi.(+20) = 18 °C Alampiir = 18°C/ Ülempiire 45°C/

#### Saatke sõnum: K1 Küttekõver

Regulaator saadab sõnumi, mis näitab kõvera seadistusi. Te saate seadistusi muuta, kui asendate seadeväärtuse uuega ja saadate sõnumi regulaatorile tagasi.

C203 teeb vajalikud muudatused ja saadab uue sõnumi, et teatada tehtud muudatustest.

# 3.5 Seadistatud väärtused

| 🛱 K1 Reguleerimisahel |             |
|-----------------------|-------------|
| Mõõtmised             | >[]         |
| Küttekõver            | >           |
| Seadistatud väärtused | >           |
| Juhtimisrežiim        | Automaatne> |

Regulaatoril on kahte tüüpi seadistusi: ühed on alati nähtavad ja teisi saab muuta ainult hoolduskoodiga. Seadistuste muutmist regulaatori hooldusrežiimis kirjeldab hoolduspersonalile mõeldud kasutusjuhend.

K1 (K2) Reguleerimisahel-> Seadistatud väärtused

#### Seadistuse muutmine:

- Valige juhtnupuga soovitud seadistus.
- Vajutage OK, et lülituda muutmisvaatele. Muutke seadistust.
- Vajutage kinnitamiseks OK.
- Vajutage muutmisvaatest väljumiseks Esc-nuppu.

The controller has a protection mechanism for non-volatile memory. For example, when a setting value is changed, the controller checks when it was last saved. If more than a minute has passed since the saving, the change is saved immediately. If less than a minute has passed since the last change, the change will only be saved within the next minute.

#### Mõlemal ahelal on samad ahelapõhised seadeväärtused.

| Seadistus                                                                                                    | Tehase-<br>seadistus | Vahemik                       | Selgitus                                                                                                    |
|----------------------------------------------------------------------------------------------------|----------------------|-------------------------------|----------------------------------------------------------------------------------------------------|
| Toatemperatuuri seadistus                                                                                                   | 21.5                 | 5 50 °C                       | Kasutaja poolt kontrollerile määratud peamine toatemperatuuri<br>seadistus. See seadeväärtus on nähtav ainult toa kompenseeri-<br>mise kasutamisel. Selle saab kasutusele võtta toa seadeväärtus-<br>te menüüst.             |
| Suvefunktsiooni välistemp. piir                                                                                             | <sup>.</sup> 19.0    | 10 35 ℃                       | Suvefunktsiooni välistemperatuuri piir. Kui mõõdetud või en-<br>nustatud välistemperatuur ületab suvefunktsiooni välistem-<br>peratuuri piiri, siis reguleerimisava sulgub ja veeringluse pump<br>seiskub seadistuste järgi. |
| Pumba suvine seiskamine                                                                                                    | Kasutatakse          | Kasutatakse/<br>Ei kasutata   | Kui pumpa juhitakse regulaatoriga, saab suvefunktsiooni<br>kasutamisel pumba peatada.                                                                                                    |
| Ventiili suvine sulgumine                                                                                                   | Kasutataksel<br>I    | Kasutatakse/<br>Ei kasutata   | Selle seadeväärtusega valitakse, kas reguleerimisventiil tu-<br>leks suvefunktsiooni kasutamisel sulgeda.                                                                                                    |
| Sügiskuivatuse mõju kütteveele<br>Küttevee, radiaatorküte<br>Küttevee, põrandaküte<br>Sügiskuivatuse mõju toatem-<br>perat. | 4.0<br>1.5<br>1.0    | 0 25 ℃<br>0 15 ℃<br>0.0 1.5 ℃ | See seadeväärtus näitab, kui palju suurendab sügiskuivatuse<br>funktsioon küttevee temperatuuri. Toatemperatuuri reguleeri-<br>mise kasutamisel määrab kasutaja, kui palju tuleks toatempe-<br>ratuuri tõsta.                |

# 3.5.1 Toatemperatuuri seadistused

Toatemperatuuri seadistuste menüü on nähtav, kui toa mõõtmine on aktiveeritud hooldusrežiimi menüüs Ühendused ja konfiguratsioon.

K1 (K2) Reguleerimisahel-> Seadistatud väärtused-> Toatemperatuuri seadistused

| Seadistus                                                                      | Tehase-<br>seadistus | Vahemik                    | Selgitus                                                                                                    |
|--------------------------------------------------------------------------------|----------------------|----------------------------|----------------------------------------------------------------------------------------------------|
| Toa kompenseerimine                                                            | Kasutatakse K<br>E   | asutatakse/<br>ii kasutata | Määrab, kas toatemperatuur mõjutab küttevee reguleerimist.<br>Kui mõõdetud toatemperatuur erineb seadeväärtusest, kor-<br>rigeerib toa kompenseerimine küttevee temperatuuri.                                                                               |
| <b>Toa kompenseerimise kiirus</b><br>Radiaatorküte<br>Põrandaküte              | 4.0<br>1.5           | 07.0                       | Koefitsient, mida kasutatakse toa mõõtmisväärtuse ja ruumi<br>seadeväärtuse vahe rakendamiseks küttevee väärtusele.<br>Näiteks, kui radiaatorkütte toatemperatuur on üks kraad<br>väiksem seadeväärtusest, tõstetakse küttevee temperatuuri<br>neli kraadi. |
| <b>Kompenseerimise max<br/>mõju kütteveele</b><br>Radiaatorküte<br>Põrandaküte | 16.0<br>5.0          | 025 °C                     | Toa kompenseerimise maksimaalne mõju kütteveele.                                                                                                    |
| Toatemperatuuri mõõtmise<br>viivitus                                           | 2.0                  | 02.0 h                     | Toatemperatuuri mõõtmisviivituse suurus (ajakonstant).<br>Erinevad hooned reageerivad temperatuurimuudatustele eri-<br>neva kiirusega. See seadeväärtus suudab vähendada hoone<br>mõju toatemperatuuri reguleerimisele.                                     |

# 3.5.2 Temperatuurilangused

Te saate määrata igale ahelale eraldi temperatuurilanguse seadistused. Minnes temperatuurilanguse perioodilt üle tavalisele temperatuurile, saab kasutada eeltasemena küttevee temperatuuri tõstmist.

| Seadistus                                                                                      | Tehase-<br>seadistus | Vahemik                               | Selgitus                                                                                                    |
|------------------------------------------------------------------------------------------------|----------------------|---------------------------------------|----------------------------------------------------------------------------------------------------|
| <b>Temp.langus</b><br>Küttevee, radiaatorküte<br>Küttevee, põrandaküte<br>Toa temperatuur      | 3.0<br>1.5<br>3.0    | 0 40 °C                               | Küttevee temperatuurilangus, mille saab käivitada planeerimistark-<br>varaga, Kodus/Eemal-tekstisõnumiga või määrates ahela režiimiks<br>pideva suure temperatuurilanguse. Toatemperatuuri mõõtmise<br>kasutamisel näidatakse temperatuurilangust vahetult toatempera-<br>tuuri langusena.                             |
| Suur temperatuurilangus<br>Küttevee, radiaatorküte<br>Küttevee, põrandaküte<br>Toa temperatuur | 5.0<br>2.0<br>5.0    | 040 °C                                | Küttevee temperatuuri suure languse saab käivitada planeerimis-<br>programmiga, käsitsi Kodus/Eemal-lülitist või kui valida pidev suur<br>temperatuuri langetamise režiim. Toatemperatuuri mõõtmise kasuta-<br>misel näidatakse suurt temperatuurilangust vahetult toatemperatuuri<br>langusena.                       |
| Kodus/eemal juhtimine                                                                          | Ei kasutata          | Kasutatakse/<br>Ei kasutata           | Kodus/Eemal-režiim tähendab üleminekuid temperatuuritasemete<br>vahel. Kui üldise kompenseerimise jaoks kasutatakse koos regulaa-<br>toriga mõõtmistulemuste saatja režiimi, ei saa Kodus/Eemal-lülitit<br>ühendada, kuid te saate kasutada Kodus/Eemal-režiimi tekstisõnumi<br>kaudu või regulaatori menüüs Mõõtmine. |
| Eemal-juhtimise tempera-<br>tuuritase                                                          | Temp. lan-<br>gus    | Temp. langus<br>/Suur temp.<br>langus | Kodus/Eemal-režiimi kasutamisel saate eemaloleku režiimis<br>valida soovitud temperatuuri. Valida saab temperatuurilangu-<br>se ja suure temperatuurilanguse vahel. Standardseadeks on<br>temperatuurilangus                                                                                                    |

K1 (K2) Reguleerimisahel-> Seadistatud väärtused -> Temperatuurilangused

# 3.5.3 Eriseadistuse väärtused

Eriseadistuste väärtuste alt leiate suvefunktsiooni, sügiskuivatuse funktsiooni, kütte reguleerimise ja kompenseerimise seadeväärtused.

K1 (K2) Reguleerimisahel-> Seadistatud väärtused -> Eriseadistuse väärtused

| Seadistus                                                                       | Tehase-<br>seadistus                     | Vahemik                             | Selgitus                                                                                                    |  |  |  |
|---------------------------------------------------------------------------------|------------------------------------------|-------------------------------------|----------------------------------------------------------------------------------------------------|--|--|--|
| Küttevee eeltõstmine0Radiaatorküte4.0Põrandaküte1.5                             |                                          | 0 25 °C                             | Temperatuurilanguse (nädalakell või erandite kava) lõpus toimuva au-<br>tomaatse küttevee temperatuuri eeltõstmise kogus kraadides. Eel-<br>tõstmine aitab pärast temperatuurilanguse kasutamist kiiremini to-<br>atemperatuuri tavaväärtust saavutada.                                                                                        |  |  |  |
| Suvefunktsiooni summu-<br>tuspiir                                               | 6℃                                       | -1020                               | Suvefunktsioon lülitatakse kohe välja, kui reaalaja välistempe-<br>ratuur langeb väärtuseni Suvefunktsiooni summutuspiir. Lisaks<br>lülitatakse suvefunktsioon välja ka siis, kui toatemperatuur langeb<br>vähemalt 0,5 °C alla seatud väärtuse või kui regulaator taaskäivi-<br>tub.                                                          |  |  |  |
| Ventiili suvine loputa-<br>mine                                                 | Kasutatakse                              | Kasutatakse/<br>Ei kasutata         | Loputamine toimub seoses ventiili asendi kontrollimisega, kui re-<br>gulaator töötab suvefunktsiooni režiimil. Loputamisel avab regu-<br>laator ventiili 20% jagu ja sulgeb seejärel. Kui regulaator on pumba<br>peatanud, kasutab regulaator pumpa ventiili loputamisel.                                                                      |  |  |  |
| Välistemp. ennustamine                                                          | Kasutatakse                              | Kasutatakse/<br>Ei kasutata         | Lisaks mõõdetud välistemperatuurile saab koos suvefunktsi-<br>ooniga kasutada ka temperatuuri ennustamist (vajab Ouneti-<br>ühendust). Kui regulaator pole saanud kahe tunni jooksul an-<br>dmekanali kaudu välistemperatuuri ennustusi, siis ei kasutata<br>ennustust suvefunktsiooni jaoks.                                                  |  |  |  |
| Sügiskuivatus                                                                   | Kasutatatakse                            | Kasutatakse/<br>Ei kasutata         | Sügiskuivatuse režiimis tõstetakse küttevee temperatuuri auto-<br>maatselt 20 päevaks. Funktsioon lülitatakse automaatselt sisse,<br>kui päeva keskmine temperatuur on olnud üle 7 °C vähemalt 20<br>päeva ja langeb seejärel alla +7 °C. Funktsioon jääb sisselülitatuks<br>järgmiseks 20 päevaks, kui välistemperatuur on alla 7 °C (mõõtmi- |  |  |  |
| sügiskuivatuse           Pidevalt üle +7 °C vähemalt 20           päeva jooksul | Sügiskuivatuse ka<br>(tavaliselt 20 päev | Aeg/24<br>tundi<br>asutamine<br>(a) | sel kasutatakse 10-tunnist ajakonstanti).                                                                                                    |  |  |  |

| Seadistus                                                                                | Tehase-<br>seadistus               | Vahemik                       | Selgitus                                                                                                    |  |  |  |
|------------------------------------------------------------------------------------------|------------------------------------|-------------------------------|----------------------------------------------------------------------------------------------------|--|--|--|
| Kütterežiim                                                                              | Radiaatorküte                      | Radiaatorküte/<br>Põrandaküte | Juhtseadmes on olemas eelseadistatud tavapärased küt<br>tekõverad põranda- ja radiaatorkütte jaoks. Lisaks määrat<br>kütte tüüp ka tehaseseadistused. Kui radiaatorküte on valitud<br>kasutab juhtseade tarbevee reguleerimisel välistemperatuu<br>ri viivitust (vt "Radiaatori kuumenemisviivitus"). Kui valitud or<br>põrandaküte, kasutab juhtseade ennustamiseks välistempe<br>ratuuri (vt "Põrandakütte ennustamine").                                                                                                    |  |  |  |
| Kõvera tüüp                                                                              | 5-punktiline<br>kõver              | 3-/5-punk-<br>tiline kõver    | Küttevesi3-punktilise kõveraga saate muuta küttevee temperatuuride väärtustest<br>-20 °C, 0 °C ja +20 °C.Välistemp.200-20 °CKüttevesi5-punktilise kõveraga saate<br>muuta välistemperatuuri<br>väärtuste -20 °C ja +20 °C.Välistemp.200-20 °CVälistemp.200-20 °CVälistemp.20 </td |  |  |  |
| Paralleelnihe                                                                            | 0.0                                | -15 +15 °C                    | Kui toatemperatuur on hoolimata välistemperatuurist pidevalt<br>seadeväärtusest suurem või väiksem, võite lisada küttevee<br>seadeväärtusele püsiva kompenseerimisväärtuse.                                                                                                    |  |  |  |
| Neid seadeväärtuseid kuva<br>Välistemp viivitus<br>temp. langemisel<br>Radiaatorküte     | atakse ainult radiaato<br>2.0      | orkütte kasutamisel<br>0 15 h | Välistemperatuuri viivitust kasutatakse, kui juhtseadme<br>ahela seadetes on valitud kütterežiimiks radiaatorküte.<br>Välistemperatuuri viivituse kogus on määratud seadistusega<br>"Välistemp. viivitus temp. langemisel". Viivitusega välistem-<br>peratuuri kasutatakse tarbevee temperatuuri reguleerimi-<br>seks. Radiaatorkütte tavapärane välistemperatuuri viivitus on<br>kaks tundi. Kui toatemperatuur tõuseb liiga palju temperatuuri<br>langemisel,tõstke seadistust "Välistemp. viivitus temp. langemi-<br>sel". Kui toimub vastupidine, langetage viivitusaega.                                                                                                    |  |  |  |
| Välistemp. viivitus<br>temp. tõusmisel<br>Radiaatorküte                                  | 2.0                                | 0 15 h                        | Välistemperatuuri viivitus temperatuuri tõusmisel<br>Tavaliselt kasutatakse radiaatorkütte puhul kahetunnist viivi-<br>tusaega. Kui toatemperatuur langeb liiga palju välistempera-<br>tuuri suurenemisel allapoole nullpunkti, suurendage seadistust<br>"Välistemp viivitus temp, tõusmisel".                                                                                                    |  |  |  |
| Neid seadeväärtuseid kuva<br>Põrandakütte ennusta<br>mine temp. langeisel<br>Põrandaküte | atakse ainult põranda<br>]-<br>2.0 | kütte kasutamisel.<br>0 15 h  | Põrandakütte ennustamine temperatuuri langemisel on ka-<br>sutuses, kui juhtahela seadetes on valitud kütterežiimiks<br>põrandaküte. Tavaliselt kasutatakse põrandakütte puhul kahe-<br>tunnist viivitusaega. Kui toatemperatuur langeb liiga palju välis-<br>temperatuuri miinuse suurenemisel, suurendage ennustamist.<br>Vähendage ennustamist, kui toimub vastupidine.                                                                                                    |  |  |  |
| Põrandakütte ennusta<br>mine temp. tõusmisel<br>Põrandaküte                              | 2.0                                | 0 15 h                        | Põrandakütte ennustamist kasutatakse eesmärgiga stabilisee-<br>rida toatemperatuuri, kui välistemperatuur muutub. Põrandaküt-<br>te puhul aeglustab betooni mass soojuse kandumist põrandast<br>tuppa. Kui toatemperatuur tõuseb liiga palju, kui temperatuur<br>tõuseb talvel, suurendage ennustamist.                                                                                                    |  |  |  |

| Seadistus                                                                 | Tehase-<br>seadistus                                                      | Vahemik                     | Selgitus                                                                                                    |
|---------------------------------------------------------------------------|---------------------------------------------------------------------------|-----------------------------|----------------------------------------------------------------------------------------------------|
| Toa komp. reguleerimisaeg<br>(I kontroll)<br>Radiaatorküte<br>Põrandaküte | 1.0<br>2.5                                                                | 0.57 h                      | Ajakorrektuur tõhustab toa kompenseerimise funktsiooni (I-re-<br>guleerimine). Suurtes majades või betoonpõrandasse paigal-<br>datud põrandaküttega majades tuleb kasutada pikemaid toa<br>kompenseerimise aegasid.                                                                                                    |
| l kontrolli max mõju<br>kütteveele<br>Radiaatorküte                       | 3.0                                                                       | 0 15.0 °C                   | Toa kompenseerimise ajakorrektuur ei suuda tõsta küttevee<br>temperatuuri seadeväärtusest kõrgemaks. Kontrollige pide-<br>valt kõikuva toatemperatuuri korral, kas väärtuse vähendami-                                                                                                    |
| Põrandaküte                                                               | 2.0                                                                       | 0 15.0 ℃<br>0 15.0 ℃        | ne lahendab probleemi.                                                                                                    |
|                                                                           |                                                                           |                             | Üldine kompenseerimine suudab küttevee temperatuuri tõsta või<br>vähendada. Saatjaga mõõtmine suudab küttevõrgu jaoks kasutada<br>tuule, päikese või rõhuerinevuse mõõtmist.                                                                                                    |
| Üldine min kompenseeri-<br>mine                                           | 0                                                                         | 0100 %                      | Kompenseerimisala piirväärtuste seadistamine. Määrake saat-<br>jaga mõõtmise teateväärtus, alates millest kompenseerimine                                                                                                    |
| Üldine max kompenseeri-<br>mine                                           | 100                                                                       | 0100 %                      | algab, ja väärtus, alates millest saavutab see maksimumi. Kom-<br>penseerimine on piirväärtuste vahel lineaarne. (Saatja paigalda-<br>mine ja mõõtmisala väärtuste seadistamine toimub mõõtmise<br>kasutuselevõtu ajal.)                                                                                                    |
| Kompenseerimise min mõju                                                  | 0.0                                                                       | -20 20 °C                   | Kompenseerimise alampiir näitab, kui palju muutub küttevee<br>temperatuur, kui küttevee kompenseerimine käivitub.                                                                                                    |
| Üldise kompenseerimise max<br>mõju                                        | <b>\$</b> 0.0                                                             | -20 20 °C                   | Maksimaalne kompenseerimine näitab maksimaalset kogust, mille<br>võrra suudab kompenseerimine küttevee temperatuuri tõsta või lan-<br>getada. Kui saatjaga mõõtmisel kasutatakse tuule mõõtmist, on sea-<br>deväärtus positiivne ja küttevee temperatuuri tõstetakse tugevama<br>tuule korral. Kui saatjaga mõõtmisel kasutatakse päikese mõõtmist,<br>on seadeväärtus negatiivne ja küttevee temperatuuri langetatakse<br>tugevama päikesekiirguse korral.                                                     |
|                                                                           |                                                                           |                             | Üldise kompenseerimise näide. Mõõtmiskanaliga on ühendatud<br>tuuleandur. Tuule mõjul kompenseerimine peaks algama, kui saatja<br>mõõtmisteade on 30%, ja jõudma maksimumini, kui mõõtmisteade<br>on 70%. Tuule mõjul kompenseerimine ei saa küttevee temperatuuri<br>tõsta rohkem kui 4 °C kraadi jagu.<br>Kompenseerimine jõuab maksimumini, kui<br>mõõtmisteade jõuab 70% peale<br>Küttevee temperatuuri<br>tõstmine<br>0 0 75 100 Mõõtmisteate %<br>Kompenseerimine algab, kui mõõtmisteade jõuab 30% peale |
| Kompenseerimise filtreeri-<br>mine                                        | 5                                                                         | 0300 s                      | Mõõtmissignaali filtreerimine. Filtreerimine nõrgendab kiirete<br>muudatuste mõju.                                                                                                    |
| Siini kompenseerimine                                                     | Kasutatakse                                                               | Kasutatakse/<br>Ei kasutata | Kompenseerimisvajadust saab juhtida ka välise seadmega,<br>mis edastab küttetemperatuuri erandi teate C203le sidekanali<br>kaudu (nt Ounet S-compensation).                                                                                                    |
| Küttevee max langus                                                       | 0.0                                                                       | -30.0 0 °C                  | Kanaliga kompenseerimine ei saa langetada küttevee tempe-<br>ratuuri alla seadeväärtuse.                                                                                                    |
| Küttevee max tõus                                                         | 0.0                                                                       | 0 30.0 °C                   | Kanaliga kompenseerimine ei saa tõsta küttevee temperatuuri<br>üle seadeväärtuse.                                                                                                    |
| Tagastusvee kompensee-<br>remine                                          | 2.0                                                                       | 07.0                        | Kui tagasivoolava vee temperatuur langeb alla ohutu külmu-<br>mispiiri seadeväärtuse, tõstetakse küttevee temperatuuri sel-<br>le väärtuse jagu: puudujäägi väärtus korda kompenseerimise<br>suhtarv.                                                                                                    |
| K1 seadistuse väärtused<br>K2 seadistuse väärtused                        | K1 Seadistuse väärt<br>Toa temperatuur<br>= a(1.5°C/<br>Temp.langus =(3.0 | tused:<br>seadistus<br>)c/  | Saatke sõnum: K1 seadistuse väärtused. Kontroller saadab teie<br>mobiilile põhiseadistused. Seadeväärtuste muutmine: kirjutage<br>uus seadistus vana asemele ja saatke sõnum kontrollerile tagasi.<br>Kontroller saadab kinnituseks seadistuse tagasi.                                                                                                    |

# 3.6 Juhtimisrežiim

K1 (K2) Reguleerimisahel-> -> Juhtimisrežiim

| K1 Reguleerimisahel             | Tavaliselt kasutatakse automaatset juhtimisrežiimi. Siit saate va- |
|---------------------------------|--------------------------------------------------------------------|
| Küttekõver >                    | hetada automaatse ja käsitsi juhtrežiimi vahel ning seadistada     |
| Seadistatud väärtused >         | ventiili asendit. Lisaks saate määrata režiimi soovitud tempera-   |
| Juhtimisrežiim Automaatne>      | tuuriteeeme jeeke. Didevrežiimi käeklus võib elle prieriteeteem    |
| Ajaprogrammid > 🗧               | tuuritaseme jaoks. Pidevreziimi kaskius void olla prioriteetsem    |
|                                 | võimalikest planeerimisprogrammidest.                              |
| 🗋 Juhtimisrežiim                |                                                                    |
| Automaatne                      |                                                                    |
| Pidev tavaline temperatuur      |                                                                    |
| Pidev temperatuurilangus        |                                                                    |
| A Didey suur temperatuurilangus |                                                                    |

|            | -                  |
|------------|--------------------|
| Pidev suur | temperatuurilangus |
| 0 Käsitsi  |                    |

| Juhtimisrežiim                                                                                                    | Selgitus                                                                                                    |
|----------------------------------------------------------------------------------------------------|----------------------------------------------------------------------------------------------------|
| Automaatne                                                                                                    | C203 reguleerib küttevee temperatuuri automaatselt vastavalt kütmisva-<br>jadusele ja ajaprogrammidele.                                                                                                    |
| Pidev tavaline temperatuur<br>Pidev temperatuurilangus<br>Pidev suur temperatuurilangus                                                | Tavaline kütmine, mis ei sõltu planeerimisprogrammist.<br>Planeerimisprogrammist sõltumatu temperatuurilangus on sisse lülitatud.<br>Planeerimisprogrammist sõltumatu suur temperatuurilangus on sisse<br>lülitatud |
| Käsitsi                                                                                                    | .,                                                                                                    |
| ☐ Juhtimisrežiim<br>⊙Pidev tavaline temp.                                                                                              | Ventili jaab maaratud asendisse kuni kasireziimi valjalulitamiseni.                                                                                                    |
| ⊙Pidev temp.langus<br>⊙Pidev suur temp.langus<br>⊙Käsitsi                                                                              |                                                                                                    |
| K1 Reguleerimisahel<br>Küttekõver ><br>Seadistatud väärtused ><br>Juhtimisrežiim Käsitsi ><br>Aktuaatori käsitsi seadistamine 42 % > _ | Käsirežiimis muudetakse ventiili asendit seadeväärtusega K1<br>(K2) Käsirežiimi asend                                                                                                    |

| Mohaanilina käsiražiim | Mohaanilisee käsirežiimis seedistatakse ventiili asendit aktuaatoriga          |
|------------------------|--------------------------------------------------------------------------------|
|                        | Selleks, et regulaator ei saaks muuta ventiili asendit, tuleb aktuaatori toide |
|                        | lahutada.                                                                      |

| K1 Juhtrežiim<br>K1 Juhtrežiim<br>K1 Juhtrežiim:<br>Automaatne/ Pidev<br>tavaline temperatuur:/<br>Pidev suur temperatuurilangus/<br>Pidev suur temperatuurilangus/<br>*Iräsitsi (20 % | režiim:<br>naatne/Pidev tavaline<br>atuur./Pidev temperatu-<br>us /<br>uur temperatuurilangu <mark>s/</mark><br>0 % | Saatke sõnum: K1 Juhtrežiim<br>Kontroller saadab tagasi sõnumi, milles tähistab juhtimisrežiimi ees<br>asuv * aktiivset juhtimisrežiimi. Kui te soovite juhtimisrežiimi muuta,<br>viige * soovitud juhtimisrežiimi ette ja saatke sõnum tagasi kontrolle-<br>rile. Seejärel saadab kontroller kinnituseks vastuse, milles näitab, et<br>on lülitunud soovitud juhtimisrežiimile. |
|----------------------------------------------------------------------------------------------------|----------------------------------------------------------------------------------------------------|----------------------------------------------------------------------------------------------------|
| K2 Juhtrežiim                                                                                                    |                                                                                                    |                                                                                                    |

# 3.7 Ajaprogrammid

K1 (K2) Reguleerimisahel-> Ajaprogrammid

| K1 Reguleerimisahel   |              |
|-----------------------|--------------|
| Küttekõver            | >[           |
| Seadistatud väärtused | >            |
| Juhtimisrežiim        | Automaatne > |
| Ajaprogrammid         | >            |

C203ga reguleerimine võib lisaks toimuda nädalaprogrammide, kindlate päevade programmide ja erandite kava programmide abil. Planeerimisprogrammid võimaldavad temperatuure langetada.

# 3.7.1 Nädalakava

K1 (K2) Reguleerimisahel-> Ajaprogrammid ->Temp. langetamise nädalakava

#### Graafiku vaade

| 🛅 Temp. langetamise nädalakava            |    |   |   |   |    |    |    |    |    |
|-------------------------------------------|----|---|---|---|----|----|----|----|----|
| Esmapäev<br>Teisipäev<br>Kolmapäev        |    |   |   |   |    |    |    |    | Ĵ  |
|                                           | ό. | 3 | 6 | 9 | 12 | 15 | 18 | 21 | 24 |
| Neljäpäev<br>Reede<br>Laupäev<br>Pühapäev |    |   |   |   |    |    |    |    |    |

Nädalaprogrammidel on standardne graafikuvaade, samuti muudatuse vaade, mis näitab täpset järgmise režiimikäsu täitmise aega. Graafiku vaates kuvatakse tavaliste temperatuurilanguste erandeid tulpadena.

#### Nädalaprogrammi lehitsemine:

Keerake nädalaprogrammi lehitsemiseks juhtnuppu. Kui te soovite näha täpseid lülitusaegasid või soovite neid muuta, kustutada või lisada, vajutage mõne nädalapäeva peal OK-nuppu.

#### Uue lülitusaja lisamine:

- 1. Vajutage OK-nuppu real Lisa uus.
- 2. Valige muudetud väärtus pöördnupuga. Vajutage OK, et muuta kursori juures olevat väärtust. Vajutage ESC-nuppu, et liikuda tagasi eelmisele režiimile väärtust muutmata.
- 3. Määrake lülitusaeg (määrake tunnid ja minutid eraldi). Vajutage kinnitamiseks OK-nuppu.
- 4. Vajutage OK-nuppu ja keerake seejärel temperatuuritaseme määramiseks juhtnuppu. Vajutage kinnitamiseks OK-nuppu.
- 5. Vajutage OK iga nädalapäeva peal, mida soovite kasutada.
- 6. Vajutage rea lõpus uue ajaprogrammi kinnitamiseks OK-nuppu.

Märkus! Ärge unustage määrata aega, millal kontroller peaks lülituma tagasi automaatrežiimi (= tavaline) Vajutage väljumiseks Esc-nuppu.

#### Nädalaprogrammi muutmine:

- 1. Keerake juhtnuppu, et liikuda väärtusele, mida soovite muuta, ja vajutage OK-nuppu.
- 2. Keerake aja ja temperatuuri muutmiseks juhtnuppu. Vajutage kinnitamiseks OK-nuppu.
- 3. Vajutage nädalapäeva muutmiseks OK-nuppu.
- 4. Vajutage väljumiseks Esc-nuppu.

#### Lülitusaja kustutamine:

- 1. Keerake juhtnuppu, et liikuda lülitusajale, mida soovite kustutada, ja vajutage OK.
- 2. Vajutage temperatuuritaseme juures OK-nuppu ja valige Kustuta lülitusaeg.
- 3. Vajutage rea lõpus OK-nuppu.

Nõuanne. Kasutage eeltõstmise funktsiooni. Eeltõstmise funktsiooniga tõstab regulaator automaatselt küttevee temperatuuri iga vähendamisfaasi lõpus. Tavaline temperatuur on juba saavutatud, kui kütterežiim lülitub tavalise kütmise peale.

#### Muutmisvaade

| Aeg Režiim        | ETKNRLP |
|-------------------|---------|
| 21:00 Temp.langus |         |
| 06:00 Tavaline    |         |
| 00:00 Lisa uus    |         |
|                   |         |

Selles näites näete nädalast temperatuuri langetamise programmi. Temperatuuri langetamine on sisse lülitatud esmaspäevast reedeni vahemikus 22.00 kuni 06.00.

| Mu                   | utmisvaade                                                                |               |                      |
|----------------------|---------------------------------------------------------------------------|---------------|----------------------|
| Lülitur              | sala maa<br>Seisundi määlä ud<br>nine L-soonud<br>temperatuuritase        | Päevade vali- | Kinnit               |
| Aeg                  | Režiim                                                                    | ETKNRLF       |                      |
| 06:0<br>17:0<br>00:0 | 0 <sub>1</sub> Tavaline<br>0 <sub>1</sub> Temp.langus<br>01 Lisa uus<br>1 |               | ]<br> <br> <br> <br> |

| Aeg Režiim             | ETKNRLP   |
|------------------------|-----------|
| 21:00 Temp.langus      |           |
| 06: Eemalda lülitusaeg | ◙◙◙©□□□0K |
| 00:00 Lisa uus         |           |
|                        |           |

# 3.7.2 Temperatuurilangetamise erandite kava

K1 (K2) Reguleerimisahel-> Ajaprogrammid -> Temperatuurilangetamise erandite kava

| Päev       | Aeg                       |
|------------|---------------------------|
| Lisa uus   | 1 >                       |
|            |                           |
|            |                           |
|            |                           |
| Päev:      | 3103.2024                 |
| Aeg:       | 11:30 (2)                 |
| Režiim:    | Suur temp. langus         |
| Korrake    | Ei (3)                    |
| Kinnita:   | Valmis (4)                |
|            | ~                         |
| Päev       | Aeg                       |
| 31.03.2024 | 11:30 Suur temp. langus > |
| 14.04.2024 | 16:00 Automaatne 💦 🔪 >    |
| Lisa uus   | → >                       |
|            |                           |
| loonioo    | l on näha orandita kava   |

Joonisel on näha erandite kava programm. Kütmise vähendamine on aktiivne alates 31. märtsist 2024 kell 11.30 kuni 14. aprillini 2024 kell 16.00

te määranud kuupäeva ja kellaaega, lülitub seade režiimile Automaatne. Sellisel juhul lülitub juhtseade tagasi nädalakavale. (Kui soovite, et kontrollida kordusi, vali korrata sama perioodi kui olete valinud alguspunkti) Erandite kava programmiga on lihtne teha muudatusi, mis erinevad tavakasutusest. Erandite kava programmi sisestatakse kuupäev, kellaaeg ja režiim, mille alusel reguleeritakse küttesüsteemi määratud aja jooksul. Valige erandite kava programmist nädalakavale lülitumiseks automaatrežiim.

#### Uue aktiveerimisaja lisamine

- 1. Liikuge valikule Temperatuurilangetamise erandite kava ja vajutage OK-nuppu. Ekraan kuvab näitu Lisa uus. Vajutage OK-nuppu.
- 2. Vajutage OK-nuppu ja määrake programmile alguskuupäev, seejärel aeg ja režiim. Te saate valida järgnevate vahel.
- 3. Vali korrata erandlik kalendri all või mitte. Kontroll võib korrata iga kuu
  - Ühepäevane kava nädalakavast (esmaspäev–reede).
  - Eripäev eripäevade kavast (EP1–EP7).
  - Soovitud kütmistase: temperatuurilangus, suur temperatuurilangus tavaline.
  - Automaatne.

või kord aastas.

4. Kinnitage loodud erandite kava, vajutades Valmis.

# NB! Ärge unustage määrata erandite kava programmi lõpuaega! Kui te ole-

#### Aktiveerimisaja kustutamine erandite kavast:

- 1. Liikuge reale, mis sisaldab aktiveerimisaega, mida soovite kustutada.
- 2. Valige Eemalda lülitusaeg.
- 3. Vajutage Valmis, et kustutamist kinnitada.

# 3.7.3 Temperatuurilangetamise eripäevad

K1 (K2) Reguleerimisahel-> Ajaprogrammid-> Temperatuurilangetamise eripäevad

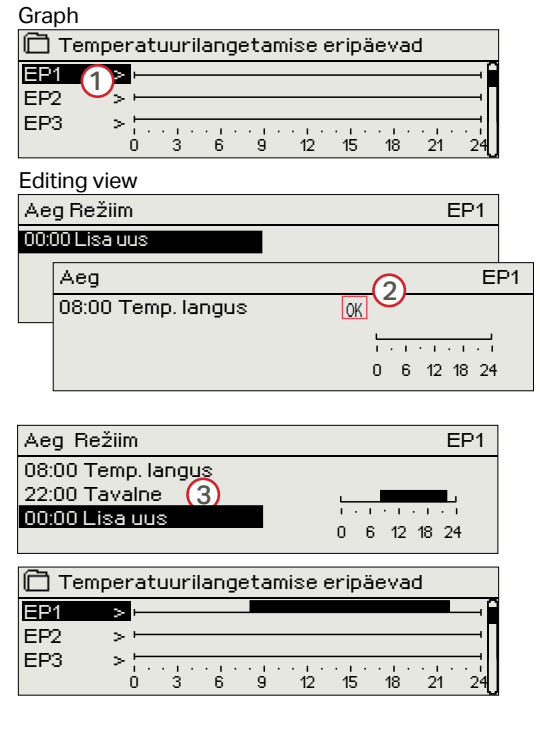

Te saate tavalise nädalakava erandina lisada eripäeva programme. Maksimaalselt saate määrata seitse eripäeva programmi (tähis EP). Eripäeva programm luuakse tavaliselt puhkuste ajaks. Eripäeva programmi rakendamisel määratakse see erandite kavasse.

# Uue aktiveerimisaja lisamine

- 1. Liikuge valikule Temperatuurilangetamise eripäevad ja vajutage OKnuppu. Valige kasutamata eripäev ja vajutage OK-nuppu.
- Seadke kursor valikule Lisa uus ja vajutage OK-nuppu. Määrake programmi aeg (tunnid ja minutid tuleb eraldi määrata). Valige režiim, mis tuleks määratud ajal sisse lülitada. Kinnitage programm, vajutades OKnuppu, kui kursor on OK peal.
- Liikuge reale Lisa uus. Määrake aeg, millal peaks režiim lülituma temperatuurilanguse režiimist tagasi tavalisele temperatuurile. Kinnitage programm, vajutades selleks OK-nuppu. Te saate määrata samale eripäevale mitu erinevat temperatuurilanguse perioodi.

#### Aktiveerimisaja kustutamine eripäevade programmist

- 1. Liikuge reale, mis sisaldab aktiveerimisaega, mida soovite kustutada.
- Valige Eemalda lülitusaeg.
- 3. Vajutage Valmis, et kustutamist kinnitada

# 3.7.4 Temperatuuri tase ajaprogrammi järgi

Kontroller kuvab ajaprogrammile vastavat aktuaalset soovitud kütmistaset.

# 4 Koduse kuuma vee juhtimine

| Peamenüü 🗌          |    |
|---------------------|----|
| K1 Reguleerimisahel | >  |
| K2 Reguleerimisahel | >  |
| TV Reguleerimisahel | >  |
| Alarmid             | >U |

C203 püüab hoida koduse kuuma vee temperatuuri määratud seadeväärtusel. Tänu sellele on dušist tulev vesi alati ühtlase tempeatuuriga. Bakterite ohu vältimiseks ei tohi koduse vee temperatuur olla püsivalt väiksem kui +55 °C.

# 4.1 Seadistatud väärtused

TV Reguleerimisahel -> Seadistatud väärtused

| 🗋 TV Reguleerimisahel |             |
|-----------------------|-------------|
| Seadistatud väärtused | V           |
| Juhtimisrežiim        | Automatne > |
| Mõõtmised             | >           |
|                       |             |

| 🗇 TV Seadistatud väärtused    |             |
|-------------------------------|-------------|
| Kodune kuuma vee seadeväärtus | 58.0 °C >   |
| Ennustamise juhtimine         | Kasutakse > |
| TV lühendatud seadeväärtus    | 10.0 °C >   |
| TV kasvanud seadeväärtus      | 10.0 °C >   |

| Seadistuse nimi              | Tehase-<br>seadistus | Vahemik                     | Selgitus                                                                                                    |
|------------------------------|----------------------|-----------------------------|----------------------------------------------------------------------------------------------------|
| Kodune kuuma vee seadeväärtu | s 58.0 °C            | 2090 °C                     | Koduse kuuma vee temperatuuri seadistus.                                                                                                    |
| Ennustamise juhtimine        | Kasutatakse          | Kasutatakse/<br>Ei kasutata | Ennustamine kiirendab veetarbimise muutumisel regulee-<br>rimist, kasutades ringluse veeanduri mõõtmisinfot. Regu-<br>laator tuvastab anduri ja hakkab sisselülitatud anduri korral<br>automaatselt ennustamist kasutama. Te saate ennustamise<br>soovi korral välja lülitada. |
| Kodune kuuma vee langus      | 10.0 °C              | 030 °C                      | Koduse kuuma vee languse kogus / ajaprogrammide suu-<br>renemine.                                                                                                    |
| Koduse kuuma vee tõus        | 10.0 °C              | 030 °C                      | Koduse kuuma vee tõusu kogus / ajaprogrammide suure-<br>nemine.                                                                                                    |

# 4.2 Juhtimisrežiim

TV Reguleerimisahel -> Juhtimisrežiim

| TV Reguleerimisahel   |             |
|-----------------------|-------------|
| Seadistatud väärtused | >           |
| Juhtimisrežiim        | Automaatne> |
| Mõõtmised             | >           |
| ~                     |             |
| 🔲 Juhtimisrežiim      |             |
| Automaatne            |             |
| ≎Käsitsi              |             |
|                       |             |
|                       |             |

Koduse kuuma vee reguleerimisel kasutatakse tavaliselt automaatrežiimi. Siit saate automaat- ja käsirežiimi vahel vahetada ja lülitada ventiili soovitud asendisse. Käsirežiimi saate kasutada nt anduri rikke korral.

| Juhtimis   | ežiim                                                                                                  | Explanation                                                                                                    |  |
|------------|----------------------------------------------------------------------------------------------------|----------------------------------------------------------------------------------------------------|--|
| Automaatne |                                                                                                    | C203 hoiab koduse kuuma vee temperatuuri kasutaja määratud väärtuse                                                                                                  |  |
| Käsitsi    | TV Reguleerimisahel Seadistatud väärtused Juhtimisrežiim Käsitsi> TV Käsitsi positsioon 0%> Mõõtmine > | Kasutage ventiili asendi seadistamiseks seadeväärtust TV käsitsi posit-<br>sioon.                                                                                    |  |
| Mehaanilir | ne käsirežiim                                                                                          | Mehaanilises käsirežiimis seadistatakse ventiili asendit aktuaatoriga.<br>Selleks, et regulaator ei saaks muuta ventiili asendit, tuleb aktuaatori toide<br>lahutada |  |

# 4.3 Mõõtmised

TV Reguleerimisahel -> Mõõtmised

Ahela menüü Mõõtmine näitab ahelaga seotud mõõtmisväärtuseid. Kõik regulaatoriga seotud mõõtmisväärtused on nähtavad menüü Mõõtmine juurtasandil (vt lk 7).

# 4.4 Ajaprogrammid

TV Reguleerimisahel-> Ajaprogrammid

| TV Reguleerimisahel   |              |
|-----------------------|--------------|
| Seadistatud väärtused | >[]          |
| Juhtimisrežiim        | Automaatne > |
| Mõõtmised             | >            |
| Ajaprogrammid         | >            |

C203ga reguleerimine võib lisaks toimuda nädalaprogrammide, kindlate päevade programmide ja erandite kava programmide abil. Planeerimisprogrammid võimaldavad temperatuure langetada.

# 4.4.1 Temperatuuri tõstma/tilk nädalaprogram

TV Reguleerimisahel-> Ajaprogrammid ->TV tõstma/tilk Nädalaprogram

#### Graafiku vaade

| 🗋 TV tõst | ma/tilk Nädälakava     |
|-----------|------------------------|
| Esmapäev  | ·i                     |
| Teisipäev | ·                      |
| Kolmapäev | U,U                    |
|           | 0 3 6 9 12 15 18 21 24 |
| Neljäpäev | ·                      |
| Reede     |                        |
| Laupäev   |                        |
| Pühapäev  | ļ                      |

Nädalaprogrammidel on standardne graafikuvaade, samuti muudatuse vaade, mis näitab täpset järgmise režiimikäsu täitmise aega. Erinevad graafilised et normaalne temperatuur, temperatuur langeb või tõuseb on näidatud baar.

# Nädalaprogrammi lehitsemine:

Keerake nädalaprogrammi lehitsemiseks juhtnuppu. Kui te soovite näha täpseid lülitusaegasid või soovite neid muuta, kustutada või lisada, vajutage mõne nädalapäeva peal OK-nuppu.

#### Uue lülitusaja lisamine:

- 1. Vajutage OK-nuppu real Lisa uus.
- 2. Määrake lülitusaeg (määrake tunnid ja minutid eraldi). Vajutage kinnitamiseks OK-nuppu.
- Vajutage OK-nuppu ja keerake seejärel temperatuuritaseme (Kuum vesi tilk/ Kuum vesi tõstma/ Tavaline) määramiseks juhtnuppu. Vajutage kinnitamiseks OK-nuppu.
- 4. Vajutage OK iga nädalapäeva peal, mida soovite kasutada.
- 5. Vajutage rea lõpus uue ajaprogrammi kinnitamiseks OK-nuppu.

Märkus! Ärge unustage määrata aega, millal kontroller peaks lülituma tagasi automaatrežiimi (= tavaline) Vajutage väljumiseks Esc-nuppu.

#### Muutmisvaade

| Aeg Režiim           | ETKNBLP |
|----------------------|---------|
| 18:00 Kuum vesi tilk |         |
| 21:00 Tavaline       |         |
| 00:00 Lisa uus       |         |

Selles näites näete nädalast temperatuuri langetamise programmi. Temperatuuri langetamine on sisse lülitatud esmaspäevast reedeni vahemikus 18.00 kuni 21.00.

# 4.4.2 Temperatuuri tõstma/tilk erandikalender

TV Reguleerimisahel-> Ajaprogrammid -> TV tõstma/tilk Erandikalender

| Päev        | Aeg                        |      |
|-------------|----------------------------|------|
| Lisa uus    | 1                          | ×    |
|             |                            |      |
|             |                            |      |
| Päev:       | B1.03.2024                 |      |
| Aeg:        | 11:30 🕗                    |      |
| Režiim:     | Kuum vesi tõstma           |      |
| Korrake     | Ei (3)                     |      |
| Kinnita:    | Valmis (4)                 |      |
|             |                            |      |
| Päev        | Aeg                        |      |
| 31.03.2024  | 11:30 Kuum vesi tõstma     | >    |
| 14.04.2024  | 16:00 Automaatne           | >    |
| Lisa uus    |                            | >    |
|             |                            |      |
| Joonisel    | on näha erandite kava      |      |
| program     | nm. Kuuma vee tempe-       |      |
| ratuuri tõ  | ius on aktiivne alates 31. |      |
| märtsist    | 2024 kell 11.30 kuni 14.   |      |
| aprillini 2 | 024 kell 16.00             |      |
| •           |                            |      |
|             |                            |      |
| NB! Ärge    | e unustage määrata eran    | dite |
| kava pro    | arammi lõnuaegal Kui te o  | loto |

kava programmi lõpuaega! Kui te olete määranud kuupäeva ja kellaaega, lülitub seade režiimile Automaatne. Sellisel juhul lülitub juhtseade tagasi nädalakavale. Erandite kava programmiga on lihtne teha muudatusi, mis erinevad tavakasutusest. Erandite kava programmi sisestatakse kuupäev, kellaaeg ja režiim, kus vee temperatuuri kontrollida sel ajal. Valige erandite kava programmist nädalakavale lülitumiseks automaatrežiim.

#### Uue aktiveerimisaja lisamine

- 1. Liikuge valikule Temperatuurilangetamise erandite kava ja vajutage OK-nuppu. Ekraan kuvab näitu Lisa uus. Vajutage OK-nuppu.
- 2. Vajutage OK-nuppu ja määrake programmile alguskuupäev, seejärel aeg ja režiim. Te saate valida järgnevate vahel.
- 3. Vali korrata erandlik kalendri all või mitte. Kontroll võib korrata iga kuu
  - Ühepäevane kava nädalakavast (esmaspäev-reede).
  - Eripäev eripäevade kavast (EP1–EP7).
  - Soovitud kütmistase: "Kuum vesi tilk" , "Kuum vesi tõstma", "Tavalne" ja
  - "Automaatne".

või kord aastas.

4. Kinnitage loodud erandite kava, vajutades Valmis.

# 4.4.3 Temperatuuri tõstma/tilk erilised päevad

TV Reguleerimisahel-> Ajaprogrammid-> TV/ tõstma/tilk Erilised päevad

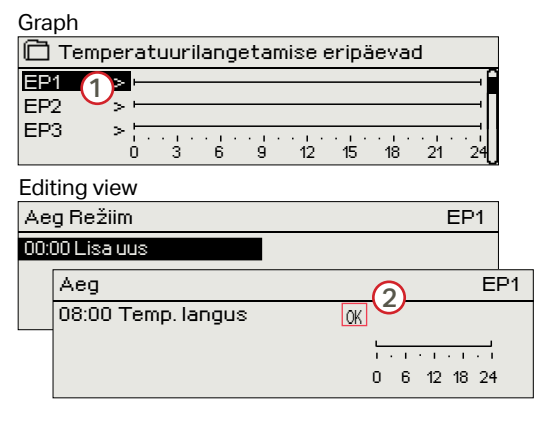

Te saate tavalise nädalakava erandina lisada eripäeva programme. Maksimaalselt saate määrata seitse eripäeva programmi (tähis EP). Eripäeva programm luuakse tavaliselt puhkuste ajaks. Eripäeva programmi rakendamisel määratakse see erandite kavasse.

#### Uue aktiveerimisaja lisamine

- 1. Liikuge valikule Temperatuurilangetamise eripäevad ja vajutage OKnuppu. Valige kasutamata eripäev ja vajutage OK-nuppu.
- Seadke kursor valikule Lisa uus ja vajutage OK-nuppu. Määrake programmi aeg (tunnid ja minutid tuleb eraldi määrata). Valige režiim, mis tuleks määratud ajal sisse lülitada. Kinnitage programm, vajutades OKnuppu, kui kursor on OK peal.
- Liikuge reale Lisa uus. Määrake aeg, millal peaks režiim lülituma temperatuurilanguse režiimist tagasi tavalisele temperatuurile. Kinnitage programm, vajutades selleks OK-nuppu. Te saate määrata samale eripäevale mitu erinevat temperatuurilanguse perioodi.

# 4.4.4 Temperatuuri tõstma/tilk praegune väärtus

TV Reguleerimisahel-> Ajaprogrammid-> TV tõstma/tilk Praegune väärtus

Kontroller kuvab ajaprogrammile vastavat aktuaalset soovitud kütmistaset.

| Present value    | Explanation                                                                                                    |
|------------------|----------------------------------------------------------------------------------------------------|
| Tavalne          | Koduse kuuma vee seadeväärtust kasutatakse koduse kuuma vee reguleerimisel.                                                                             |
| Kuum vesi tõstma | Seadeväärtust kasutatakse koduse kuuma vee reguleerimisel, seejuures kasutatakse seadistusi "Kodune kuuma vee seadeväärtus" + "Koduse kuuma vee tõus"   |
| Kuum vesi tilk   | Seadeväärtust kasutatakse koduse kuuma vee reguleerimisel, seejuures kasutatakse seadistusi "Kodune kuuma vee seadeväärtus" - "Kodune kuuma vee langus" |

# **5** Alarmid

Alarmide kinnitamine Vajutage alarmi heli vaigistamiseks OK. Kui alarmi põhjust pole kõrvaldatud, vilgub hüüumärk üleval paremal edasi.

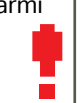

# C203 võib väljastada alarmi mitmel põhjusel. Ekraanil kuvatakse alarmi kohta infot. Lisaks kõlab alarmi korral piiksuv heli.

Kui regulaatoris on mitu kinnitamata alarmi ja te kinnitate neist uusima, ilmub ekraanile eelnev alarm. Heli vaikib ja alarmi aken sulgub, kui kõik aktiivsed alarmid on kinnitatud.

Kõik aktiivsed alarmid saab ka maha suruda, vajutades klahvi Esc. Häire aknad sulgeda, kui vajutad Esc klahvi ainult üks kord.

# Nii aktiivsed kui ka mitteaktiivsed alarmid leiate menüüst Alarmid.

# Anduri defekti korral kuvatakse ekraanil mõõtmisväärtust -50 °C või 130 °C.

| Anduri vea alarm (SE) |         |                                  |                                                      |                       | Viivituse alad: 0600 s |                 |                      |  |  |  |
|-----------------------|---------|----------------------------------|------------------------------------------------------|-----------------------|------------------------|-----------------|----------------------|--|--|--|
| Rea ühen-<br>dus      | Andur   | Alarmi tekst                     | Töö anduri defekti korral                            | Sisestuse<br>viivitus | Väljundi<br>viivitus   | Alarmi<br>grupp | Alarmi<br>prioriteet |  |  |  |
| 1                     | TMO     | Anduri viga Välistemperatuur     | Juhtsüsteem kasutab välistemperatuuri väärtust -5 °C | C. 20 s               | 1 s                    | 1               | 1                    |  |  |  |
| 2                     | TMW/TMS | Anduri viga K1 Küttevesi         | Ventiil jääb anduririkkele eelnenud asendisse.       | 20 s                  | 1 s                    | 1               | 1                    |  |  |  |
| 3                     | TMW/TMS | Anduri viga K1 Tagasivoolav vesi | Tagasivoolava vee juhtimine on välja lülitatud.      | 20 s                  | 1 s                    | 2               | 1                    |  |  |  |
| 4                     | TMR     | Anduri viga UI 4                 | Toa juhtimist ei kasutata.                           | 10 s                  | 1 s                    | 1               | 2                    |  |  |  |
|                       | TMW/TMS | Anduri viga UI 4                 | Informatiivne mõõtmine (K1 KK Tagasivoolav vesi)     | 10 s                  | 1 s                    | 1               | 2                    |  |  |  |
| 5                     | TMW/TMS | Anduri viga K2 Küttevesi         | Ventiil jääb anduririkkele eelnenud asendisse.       | 20 s                  | 1 s                    | 1               | 1                    |  |  |  |
| 6                     | TMW/TMS | Anduri viga K2 Tagasivoolav vesi | Tagasivoolava vee reguleerimine lülitatakse välja.   | 20 s                  | 1 s                    | 2               | 1                    |  |  |  |
| 7                     | TMR     | Anduri viga UI 7                 | Toa juhtimine on välja lülitatud.                    | 10 s                  | 1s                     | 1               | 2                    |  |  |  |
|                       | TMW/TMS | Anduri viga UI 7                 | Informatiivne mõõtmine (K2 KK Tagasivoolav vesi)     | 10 s                  | 1 s                    | 1               | 2                    |  |  |  |
| 8                     | TMW/TMS | Anduri viga – TV Küttevesi       | Ventiil on suletud.                                  | 20 s                  | 1 s                    | 1               | 1                    |  |  |  |
| 9                     | TMW/TMS | Anduri viga TV Ringlusvesi       | Ei mõjuta reguleerimist.                             | 20 s                  | 1 s                    | 3               | 1                    |  |  |  |
| 10                    | TMW/TMS | Anduri viga KK Küttevesi         | Informatiivne mõõtmine (KK Küttevesi)                | 10 s                  | 2 s                    | 1               | 2                    |  |  |  |
| 11                    | TMW/TMS | Anduri viga KK Tagasivoolav vesi | Informatiivne mõõtmine (KK Tagasivoolav vesi)        | 10 s                  | 2 s                    | 1               | 2                    |  |  |  |

| Alarmi                           | Sisestuse<br>viivitus | Väljundi<br>viivitus | Alarmi<br>grupp | Alarmi<br>prioriteeti | Alarmi                                                                                                   | Sisestuse<br>viivitus | Väljundi<br>viivitus | Alarmi<br>grupp | Alarmi<br>prioriteeti |
|----------------------------------|-----------------------|----------------------|-----------------|-----------------------|----------------------------------------------------------------------------------------------------|-----------------------|----------------------|-----------------|-----------------------|
| Välistemperatuur siinist alarm   | 300 s                 | 1 s                  | 1               | 1                     | Toatemperatuur K1/K2                                                                                     | 600 s                 | 5 s                  | 2               | 2                     |
|                                  |                       |                      |                 |                       | K1/K2 Külmumisoht                                                                                        | 5 min*)               | 5 s                  | 1               | 1                     |
| Survelüliti alarm (Ul 12/ Ul 13) | 30 s                  | 5 s                  | 1               | 1                     | K1/K2 Küttevee hälbealarm                                                                                | 60 min*)              | 5 s                  | 1               | 1                     |
| Survealarm (UI 12/ UI13)         | 60 s                  | 5 s                  | 2               | 1                     | K1/K2 Ülekuumenemise alarm                                                                               | 5 min*)               | 5 s                  | 1               | 1                     |
| Lüliti alarm (Ul 10 /Ul 11)      | 30 s                  | 5 s                  | 1               | 1                     | TV Ülekuumenemise alarm                                                                                  | 10 min*)              | 2 s                  | 1               | 1                     |
|                                  |                       |                      |                 |                       | TV alumine piir alarm                                                                                    | 10 min*)              | 2 s                  | 1               | 1                     |
| DI1 Alarm, P1 alarm              | 5 s                   | 5 s                  | 1               | 1                     |                                                                                                    |                       |                      |                 |                       |
| DI1 Alarm, Üldalarm              | 5 s                   | 5 s                  | 1               | 1                     | Vaba mõõtmine (UI 10/UI 11)                                                                              | 60 s*)                | 5 s                  | 1               | 1                     |
| UI15 Alarm, P2 Pumba alarm       | 10 s                  | 1 s                  | 1               | 1                     | <sup>9</sup> Kasutaja saab muuta väärtust sisenemisviivituse<br>(Hooldus -> Alarmi seadistuse väärtused) |                       |                      |                 |                       |
| UI16 Alarm, P3 Pumba alarm       | 10 s                  | 1 s                  | 1               | 1                     |                                                                                                    |                       |                      |                 |                       |

# 5.1 Aktiivsed alarmid

Alarmid > Aktiivsed alarmid

#### C203 seadme alarmide menüü kaudu näete aktiivseid alarme ja Alarmid **\$**2 saate kontrollida, millised alarmid on aktiivsed olnud. Soovi korral Aktiivsed alarmid võib põhivaade kuvada aktiivsete alarmide arvu. Alarmide ajalugu Kõikide alarmide kinnitamine Alarmide ajaloo lähtestamine Kõiki aktiivseid alarme kuvatakse eri ridadel koos alarmi aktiveerumise ajaga. Suunamise kava Vajutage OK-nuppu, et saada alarmi kohta lisainfot. Alarmide vastuvõtjad **#**2 🗋 Aktiivsed alarmid 07.10.2021 12:24:52 K2 Risk of freeze Kuupäeva ees olev hüüumärk tähistab, et alarm on kinnitatud Esc-nu-08.11.2021-01:12:40 Anduri viga K1 Tagasiv puga. Alarmivaate päis näitab alarmi põhjust. Lisaks näete alarmi allikat, alarmi prioriteeti (1–5) ja alarmi gruppi 🕈 Hälbealarm (Grupp 1 tähistab kiireloomulist alarmi, Grupp 2 tõrkealarmi ja Grupp 3 PRIO1 Grupp1 hooldusalarmi). K1 Küttevesi = 10,2 °C Vastu võetud 08.11.2022 02:27 Alarmi teadvustamiseks vajuta OK Alarmi asukoht. Alarmi vastuvõtmise aeg. Saatke sõnum: Aktiivsed alarmid

**Aktiivsed alarmid** 

# 5.2 Alarmide ajalugu

Alarmid -> Alarmide ajalugu

 Alarmide ajalugu
 2

 02.12.2020 10:11:42
 Anduri viga K1 Küttevesi >

 02.12.2020 11:22:40
 Anduri viga K2 Tagasiv >

Alarmide alt näete alarmi põhjust, alarmi allikat ja alarmi inaktiveerimise aega. (nt 02.12.2018 kell 10:11:42). Viimast kümmet alarmi näete inaktiveeritud alarmide all.

teavitav.

Alarmide ajalugu

Saatke sõnum: Alarmide ajalugu Regulaator saadab sõnumi, mis näitab viimaseid alarme. Sõnum on teavitav.

Regulaator saadab sõnumi, mis näitab kõiki aktiivseid alarme. Sõnum on

# 5.3 Kõikide alarmide kinnitamine

Alarmid -> Kõikide alarmide kinnitamine

Vajutage kõikide alarmide kinnitamiseks OK-nuppu.

# 5.4 Alarmide ajaloo lähtestamine

Alarmid -> Alarmide ajaloo lähtestamine

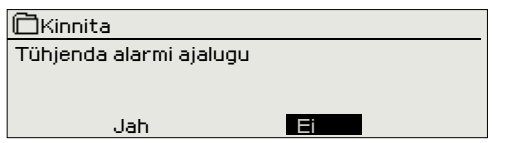

C203 nõuab enne alarmide ajaloo kustutamist kinnitust.

# 5.5 Alarmide vastuvõtjad

Alarmid -> Alarmide vastuvõtjad

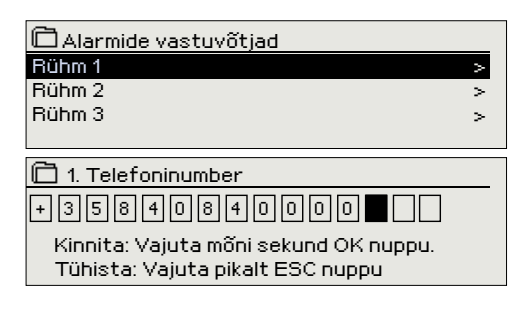

C203ga saab ühendada GSM-modemi, et saata alarmide rühmale tekstisõnumina infot alarmide kohta. Lisaks saab määrata asendusrühma. Alarm saadetakse rühmale, mis on määratud alarmisüsteemi tarkvaras selle aja eest vastutavaks rühmaks.

#### Telefoninumbrite sisestamine

- Keerake juhtnuppu. Vajutage numbri/märgi kinnitamiseks OK-nuppu.
- Vajutage järgmisele ruudule liikumiseks OK-nuppu. Vajutage eelmisele ruudule liikumiseks Esc-nuppu. OK
- Numbri kinnitamiseks hoidke OK-nuppu mõni sekund all. Tühistamiseks hoidke Esc-nuppu mõni sekund all.

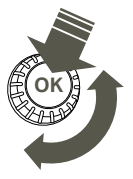

# 5.6 Suunamise kava

Alarmid > Suunamise kava

| DSuunam                                   | 🗋 Suunamise kava |       |      |       |     |    |    |     |            |
|-------------------------------------------|------------------|-------|------|-------|-----|----|----|-----|------------|
| Grupp 1 nä                                | idala            | kava  | 3    |       |     |    |    |     | _>∏        |
| Grupp 1 ala                               | armi s           | uun   | amir | ne ko | he  |    | B  | ühm | 1>         |
| Grupp 2 na                                | ädala            | kav.  | ae   |       |     |    |    |     | >          |
| Grupp 2 al                                | armi             | suu   | nam  | ine k | ohe |    | B  | ühm | 1> 🛛       |
| Graafik<br>Grupp<br>Esmapäev<br>Teisipäev | 1năd             | lalal | ava  |       |     |    |    |     | _<br>_<br> |
| Teisipaev<br>Kolmonäoi                    |                  |       |      |       |     |    |    |     | <u> </u>   |
| Nonnahae                                  | 6                | 3     | 6    | 9     | 12  | 15 | 18 | 21  | 24         |
| Neljäpäev                                 | >                |       |      |       |     |    |    |     |            |
| Reede                                     | >                |       |      | _     |     | -  |    |     |            |
| Launäev                                   | >                |       |      |       |     |    |    |     |            |

Selles näites suunatakse 1. grupi alarmid alati edasi. Tööajal (E–R 8.00 - 16.00) suunatakse alarmid teisele rühmale kui õhtul ja nädalavahetusel. Lisainfot saate Muutmisvaate alt.

#### Muutmisvaade

Pühapäev >/

| Aeg Režiim                                             | ETKNRLP |
|--------------------------------------------------------|---------|
| <b>108:00 Rühm 1</b><br>16:00 Rühm 2<br>00:00 Lisa uus |         |

#### 1. Lülitusaja määrami-

| ne                             | 2. Alarmirühma<br>määramine   | I 3.Päeva(de) määramine |
|--------------------------------|-------------------------------|-------------------------|
| Aeg                            | Režiim                        | ETKNBLP                 |
| 08:00<br>16:00<br><b>00:00</b> | Rühm 1<br> Rühm 2<br>Lisa uus |                         |

#### C203 standardsed alarmide grupid

- Grupp 1: . Kiireloomuline alarm, mis tuleb alati kohe edasi suunata.
- Grupp 2: Tõrgetega seotud alarmid, mille edasisaatmisega võib oodata tööajani.
- Grupp 3: Hooldusalarmid või muud mittekiireloomulised alarmid.

Te näete alarmide aktuaalset suunamise sihtpunkti suunamisaja kuvalt. Lisaks saate igale alarmigrupile määrata suunamise kava.

Te saate iga alarmigrupi jaoks luua nädalakava. Nädalakaval on üldine graafiline vaade ja muutmisvaade, mis võimaldab näha, millisele alarmirühmale alarm vastavatel aegadel suunatakse. Graafikus eristatakse alarmirühmasid musta riba paksuse abil.

Keerake nädalaprogrammi lehitsemiseks juhtnuppu. Kui te soovite näha täpseid lülitusaegasid ja alarmirühmade nimesid või kui te soovite lülitusaegasid muuta, eemaldada või lisada, vajutage mõne nädalapäeva peal OK-nuppu.

#### Nädalaprogrammi lehitsemine

Avaneb muutmisvaade, mis näitab lülitusaegasid ja seda, millised alarmid suunatakse millistele alarmirühmadele valitud päevadel nendel aegadel.

#### Uue lülitusaja lisamine:

- 1. Vajutage OK-nuppu real Lisa uus.
- 2. Vajutage OK-nuppu. Määrake alarmi suunamise lülitusaeg (määrake tunnid ja minutid eraldi) ja vajutage OK-nuppu.
- 3. Vajutage OK-nuppu ja keerake juhtnuppu alarmirühma või valiku "Adresseering puud" valimiseks. (Adresseering puud tähendab, et alarme ei suunata edasi.) Vajutage kinnitamiseks OK-nuppu.
- 4. Vajutage OK iga nädalapäeva peal, mida soovite kasutada.
- 5. Vajutage rea lõpus uue ajaprogrammi kinnitamiseks OK-nuppu.
- 6. Vajutage väljumiseks Esc-nuppu.

| Aeg Režiim                                                             | ETKNRLP                 |
|------------------------------------------------------------------------|-------------------------|
| 08:00 Rühm 1<br>16:00 <mark>Adresseering puud</mark><br>00:00 Lisa uus | ▼ ▼ ▼ ▼ ▼ ▼ ■ □ □ 0 (K) |

| Aeg Režiim               | ETKNRLP                  |
|--------------------------|--------------------------|
| 08:00 Rühm 1             |                          |
| 21:00 Eemalda lülitusaeg | □□□□□₽₽ <mark>0</mark> K |
| 00:00 Lisa uus           |                          |
|                          |                          |

#### Nädalaprogrammi muutmine

- 1. Keerake juhtnuppu, et liikuda väärtusele, mida soovite muuta, ja vajutage OK-nuppu.
- 2. Keerake aja ja alarmirühma muutmiseks juhtnuppu. Vajutage kinnitamiseks OK-nuppu.
- 3. Vajutage nädalapäeva muutmiseks OK-nuppu.
- 4. Vajutage väljumiseks Esc-nuppu.

#### Lülitusaja eemaldamine

- 1. Keerake juhtnuppu, et liikuda lülitusajale, mida soovite kustutada, ja vajutage OK.
- Vajutage valitud alarmirühma juures OK-nuppu ja valige "Eemalda lülitusaeg".
- 3. Vajutage rea lõpus OK-nuppu.
- 4. Vajutage väljumiseks Esc-nuppu.

Alarmide suunamise korral saadetakse alarmirühmale vajalik info alarmi kohta tekstisõnumina. Alarmid suunatakse edasi vastavalt alarmide aja tarkvarale. Alarmi kinnitamiseks võite sama sõnumi saata C203le tagasi.

# 6 Süsteemiseadistused

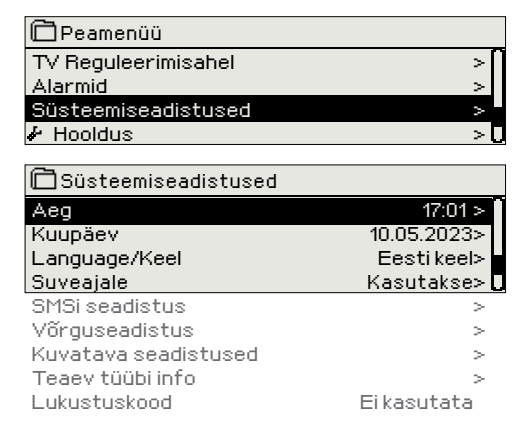

Süsteemiseadistused sisaldavad aja, kuupäeva ja keele, samuti tekstisõnumite (SMS), võrgu ja ekraani seadistusi ning infot seadmetüübi kohta.

Kui te tahate ühendada C203 seadet Etherneti võrguga, tuleb seade ühendada M-LINK adaptriga (lisavarustus).

# 6.1 Kuupäeva, aja ja keele seadistamine

Süsteemiseadistused > Aeg

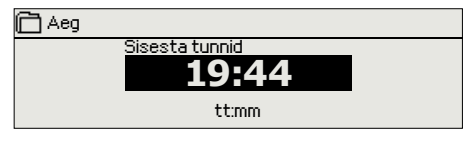

Aeg ja kuupäev peavad kindlasti õiged olema. Alarmiinfo näitab nt alarmi aktiveerimise ja inaktiveerimise aega. Soovitame kindlasti jälgida, et nädalaprogrammide või erikalendri abil ajaprogrammide loomisel oleksid aeg ja kuupäev õiged. Seadme kell muudab aegasid talve-/suveaja vahetumisel ja liigaastatel automaatselt. Kella varutoide peab voolukatkestuse korral vastu vähemalt kolm päeva. Tunde ja minuteid saab eraldi määrata.

- 1. Määrake tunnid ja vajutage kinnitamiseks OK-nuppu.
- 2. Määrake minutid ja vajutage kinnitamiseks OK-nuppu.

Määrake kuu ja vajutage kinnitamiseks OK-nuppu.

Määrake aasta ja vajutage kinnitamiseks OK-nuppu.

3. Vajutage väljumiseks Esc-nuppu.

muudetakse automaatselt).

Vajutage väljumiseks Esc-nuppu.

1.

2.

З.

4.

#### Süsteemiseadistused > Kuupäev

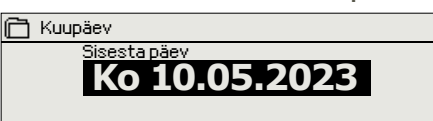

# Süsteemiseadistused > Language/ Keel

| 🗂 Language/Keel             |  |
|-----------------------------|--|
| Suomi                       |  |
| <ul> <li>English</li> </ul> |  |
| Svenska                     |  |
| Eesti keel                  |  |
| o Latvijas                  |  |
| <ul> <li>Русский</li> </ul> |  |
| o Polski                    |  |
|                             |  |

Sisestage päev ja vajutage kinnitamiseks OK-nuppu (nädalapäeva nime

Kui teie Ouflexi seadmesse on laaditud mitmekeelne rakendus, saate siin kasutajaliidese keelt muuta.

Süsteemiseadistused > Suveajale

| Suveajale                     |  |
|-------------------------------|--|
| <ul> <li>Kasutakse</li> </ul> |  |
| Ei kasutata                   |  |
|                               |  |

Juhtseadet lülitatakse automaatselt talve- ja suveaja vahel, kui valik "Aktiivne" on tehtud.

# 6.2 SMSi seadistus

Süsteemiseadistused > SMSi seadistus

Tekstisõnumite kasutamiseks peab C203 olema ühendatud GSM-modemiga (lisavarustus).

#### GSM modemi kasutusele võtmine:

- 1. Kui SIM-kaart on PIN koodi kaitse lubatud, sisestage PIN-kood
- 2. Tee süsteemi voolukatkestus.
- 3. Lülitage modem sisse.
- 4. Tehke taaskäivitus Kontroller lähtestab modemi ja avastab sõnumikeskuse (s sõnumikeskuse number ei ole ekraanil nähtav).
- 5. Kontrollige signaalitugevust ja modemi olekut.
- 6. Soovikorral võite sisestada seadme ID
- 7. Testige SMS-sidet. Saatke C203-le sõnum: Võtmesõnad. Kui kontrol-

ler saadab sõnumi, mis sisaldab võtmesõnade loendit, on side tekstisõnumitega korras. Kui kontroller ei saada tekstisõnumit, sisestage sõnumikeskuse number, lülitage kontroller välja ja uuesti sisse. Testige uuesti sidet tekstisõnumitega. Kui sideühendus ei saa kinnitada, et sõnumikeskuse number pole käsitsi sisestatud, tehke järgmist. Peidetud menüüde avanemiseks vajutage ja hoidke all nuppu OK: Kui sõnumikeskuse number on määratud, kustutage number. Numbri saab kõige mugavamalt eemaldada nii, et sisestate esimese tähemärgina "tühja" märgi ja vajutate seejärel pikalt nuppu OK. Seejärel lülitage süsteem välja ja lülitage see uuesti sisse. Kontroller toob automaatselt sõnumikeskuse numbri (numbrit ei kuvata ekraanil). Testige sideühendust.

#### PIN-kood:

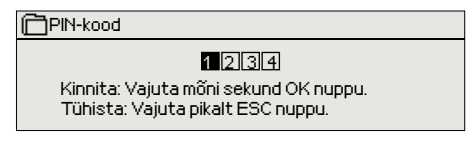

**GSM modemi ühendamine ja toitealliaks.:** GSM modemi toitepinge

GSM modem ühendatakse kontrolleriga C203 RJ45 pordi abil. Kui C203 Porti on juba ühendatud M-LINK seade siis saab modemi ühendada M-LINK

võetakse välisest toiteallikast.

Modemi olek ja SIM-kaart status:

seadme C-pistik.

Signaali tugevus:

Kui SIM-kaart nõuab PIN-koodi sisestamist, siis tuleb seda teha C203 seadme kaudu.

Koodi sisestamine:

- 1. Keerake juhtnuppu ja vajutage iga numbri kinnitamiseks OK-nuppu. Vajutage eelmisele ruudule liikumiseks ESC-nuppu.
- Koodi kinnitamiseks hoidke OK-nuppu mõni sekund all. Tühistamiseks hoidke ESC-nuppu mõni sekund all.

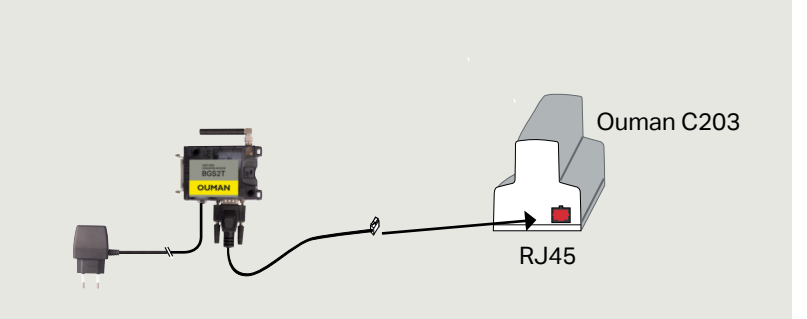

Signaali tugevust tähistavad mõisted: "Suurepärane", "Hea", "Rahuldav", "Madal", "Väga madal" ja "Algatamine ebaõnnestus". Kui signaali tugevuse asemel on näit Võrk puudub, muutke modemi asukohta või kasutage lisaantenni. Kui signaali tugevus on väga nõrk, peaksite samuti muutma modemi asukohta või kasutama lisaantenni. Kui seade kuvab teadet Alustamine ebaõnnetus, kontrollige, kas SIM-kaart on õigesti paigaldatud.

C203 tuvastab, kas modem on ühendatud. Seade käivitab GSM-modemi automaatselt.

| Modemi olek        | Seletus / Juhendid                                                         |
|--------------------|----------------------------------------------------------------------------|
| Ühendatud          | Modem on kasutamiseks valmis.                                              |
| Ei ole ühendatud   | Modem ei ole ühendatud või on valesti ühendatud.                           |
| SIM kartei statuss | Seletus / Juhendid                                                         |
| Registreerimata    | Liitumislepingu ei kehti.                                                  |
| Registreeritud     | SIM-kaart on valmis kasutamiseks.                                          |
| Vale PIN-kood      | Sisesta C203 kontroller sama PIN-kood, kui GSM modemi SIM-kaardi PIN-kood. |
| PUK                | SIM-kaart on lukus (PUK-koodi).                                            |

Seadme ID

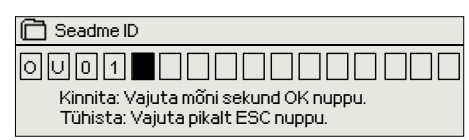

Te võite määrata oma C203 seadmele ID. Tekstisõnumite kasutamisel sisestage alati võtmesõna ette ID nt OU01 MÕÕTMISED).

# 6.3 Võrguseadistused

| 🗎 Süsteemiseadistused                                                                                                    |                                                                                      |
|----------------------------------------------------------------------------------------------------|--------------------------------------------------------------------------------------|
| Aeg<br>Kuupäev<br>Suveajale<br>Keel/Language<br>SMS seadistused<br>Võrguseadistused<br>Tüübi info<br>Lukustuskood<br>& Varundamine | 17:01><br>K 10.05.2023><br>Kasutakse><br>Eesti keel ><br>><br>><br>><br>Ei kasutata> |
| 🗂 Võrgu seadistused                                                                                                    |                                                                                      |
| DHCP<br>Gateway-aadress<br>Alamvõrgu mask<br>IP-aadress<br>Nimeserveri aadress                                                     | Väljas ><br>0.0.0.0><br>0.0.0.0 ><br>0.0.0.0 >                                       |
| Võrguseadistuste uuendamine<br>FTP<br>Modbus TCP/IP<br>Modbus RTU seaded<br>SNMP<br>Access<br>Access IP                            | Väljas><br>><br>><br>Sees ><br>0.0.0.0                                               |
| Võrguseadme versioon<br>Seerianumber<br>Seadme olek<br>WEB kasutajaliides                                                          | v. x.x<br>Käivitamata><br>Sees>                                                      |

# Kui te tahate ühendada C203 seadet Etherneti võrguga, vajate M-LINK adaptrit (lisavarustus).

#### Süsteemiseadistused > Võrguseadistused

C203 seadme IP-aadressi ja võrgu seadistamiseks on kaks võimalust. 1. IP-aadress saadakse DHCP-funktsiooni abil. Selle jaoks peab võrk kasutama DHCP-teenust ja võrgukaablid peavad olema ühendatud. 2. IP-aadress seadistatakse käsitsi.

#### IP-aadressi seadistamine DHCP-funktsiooniga:

- 1. Minge valikule DHCP ja vajutage OK-nuppu.
- 2. Valige Sees ja vajutage kinnitamiseks OK-nuppu.
- 3. Valige Võrguseadistuste uuendamine ja vajutage kinnitamiseks OKnuppu.
- 4. Oodake umbes üks minut.
- 5. Kui DHCP näit on Sees, siis oli IP-aadressi ja muude võrguseadistuste tegemine edukas. Seade töötab nüüd võrgus.
- 6. Muul juhul kontrollige, kas ühendused on paigas ja võrk kasutab DHCP-serverit.

#### IP-aadressi käsitsi seadistamine

- 1. Taotlege võrguadministraatorilt õiged võrguseaded (IP-aadress, Gateway-aadress, alamvõrgumask, nimeserveri aadress).
- Valige "Süsteemiseadistused" -> "Võrgu seadistused" -> "DHCP" ja vajutage OK.
- 3. Valige "Väljas" ja vajutage valiku kinnitamiseks OK.
- 4. Sisestage kõik võrguseaded (IP-aadress, Gateway-aadress, alamvõrgumask, nimeserveri aadress), mis saate võrguadministraatorilt.
- 5. Valige "Uuenda võrguseadeid".

#### Nõuanne! Võrguseadistuste lihtsam ja kiirem seadistamine

IP-aadressi seadistamine on lihtsam,

- kui te teate, kas võrgus on olemas DHCP-teenus,
- kui te teate DHCP aadressivahemikku ja võrgu staatilist aadressivahemikku,
- kui te tahate kasutada staatilist IP-aadressi.
- 1. Seadke DHCP funktsioon valikule **Sees**. Kui seadistamine on olnud edukas, seadke DHCP valikule **Väljas**.
- 2. Muutke ainult IP-aadressi käsitsi. (Staatiline IP-aadress peab jääma staatiliste aadresside vahemikku).

| 🗋 Võrgu seadistused     |         |
|-------------------------|---------|
| FTP                     | Väljas> |
| Modbusi TCP/IP          | >       |
| Modbusi RTU seadistused | >       |
| SNMP                    | >       |
| Access                  | Sees >  |

| Modbus TCP/IP                         |        |
|---------------------------------------|--------|
| Modbus TCP port (sisemised registrid) |        |
| Maksimum ühenduste arv                | >      |
| Aegumine                              | >      |
| Lubatud aadress                       | >      |
| 'Aktiivne S                           | iees > |

TCP/IP Modbus gateway

| ModbusTCP/IP gateway |       |
|----------------------|-------|
| Modbusi port A1/B1   | 503 > |
|                      |       |
|                      |       |

| Modbus RTU seaded                     |                |
|---------------------------------------|----------------|
| Master-Slave                          | Slave>         |
| Modbus slave aadress                  | 10 >           |
| Baud-kiirus                           | 9600>          |
| Pariteet                              | Ei pariteedi > |
| Data-bitid                            | 8>             |
|                                       |                |
| Stop bitid                            | 1>             |
| Stop bitid<br>Võta valikud kasutusele | 1>             |

| C SNMP     |           |
|------------|-----------|
| IP aadress | x.x.x.x > |
| Aktiivne   | Väljas>   |
|            |           |

Süsteemiseadistused > Võrguseadistused >FTP

#### <u>FTP</u>

Oulink-seadet (pole enam saadaval) saab uuendada FTP-protokolli kaudu ja trendifaile saab eksportida arvutisse. Lülitage FTP välja, kui te neid funktsioone ei kasuta.

Süsteemiseadistused > Võrguseadistused > Modbus TCP/IP

**Modbus TCP-port (sisemised registrid).** Port nr 502 on reserveeritud suhtlemiseks C203 seadmega. Selle pordi kaudu loetakse infot C203 seadme Modbusi registrite kohta.

**Maksimum ühenduste arv**. Serverikoormuse vähendamiseks saab muuta seda seadistust, mis määrab erinevatelt IP-aadressidelt serveritesse tulevate samaaegsete ühenduste maksimaalse arvu.

Aegumine: See seadistus määrab aja, mille möödudes sulgeb server mitteaktiivse ühenduse.

Lubatud aadress: Süsteemi infoturbe tõhustamiseks võib kasutada ainult lubatud aadressidega ühendusi. Väärtuse 0.0.0.0 korral on serverisse tulevad ühendused lubatud igalt IP-aadressilt. Ühe lubatud ühendusaadressi määramisega keelate ühendused kõikidelt teistelt IP-aadressidelt. Aktiivne: See valik lülitab kogu Modbus/TCP side sisse või välja.

TCP/IP Modbus gateway -> Modbusi 1. port. ModBus/RTU siini saab ühendada C203 seadmega. Siinil on olemas pordi aadress, mida kasutatakse Modbus/TCP liidese kaudu siiniseadmetega suhtlemisel. Port 1 seadistamine määrab TCP/IP pordi, mida kasutatakse C203 I/O laiendussiini lüüsina.

Süsteemiseadistused > Võrguseadistused-> Modbus RTU seadistused

Modbus RTU seadistused. Kui C203 on ühendatud Modbus RTU siiniga slave'ina, peate määrama C203 seadme aadressi. Märkus! Kõik siiniga ühendatud slave-seadmed peavad olema ainulaadse aadressiga. Kui te seda teete muudatusi, tuleb valida "Võta valikud kasutusele".

C203 võib olla Modbus-RTU bussis masterseadmena. Sellisel juhul on C203 Gateway Modbus TCP ja RTU vahel. Vaikimisi on C203 slave seade. Kui vajutate ja hoiate all nuppu OK, kuvatakse peidetud seaded ja saate valida C203 masterseadmiks. Kui te seda teete muudatusi, tuleb valida "Võta valikud kasutusele".

Süsteemiseadistused > Võrguseadistused > SNMP

**SNMP-seadistused.** SNMP-funktsiooni saab kasutada alarmide aktiveerimise, inaktiveerimise ja kinnitamise teadete saatmiseks SNMP-protokolli kaudu soovitud serverisse.

IP-aadress. Teadete sihiks oleva adressaatserveri IP-aadress. Aktiivne. See valik lülitab kogu SNMP-funktsiooni sisse või välja

| 🗂 Võrgu seadistused |           |
|---------------------|-----------|
| SNMP                | >         |
| Access              | Sees>     |
| Access IP           | 0.0.0.0 > |
|                     |           |
|                     |           |

Süsteemiseadistused > Võrguseadistused > Access

M-LINK toetab Ouman Accessi teenust, mis tagab teile turvalise kaugühenduse C203 seadmega. Selle seadistuse abil saate aktiveerida ACCESS-teenuse, et seda kasutada.

Tehke OUMAN ACCESSi teenuse sisselülitamiseks järgnevat. C203 seade ühendatakse M-LINK-seadme C-pordiga või Modbus RTU siini orjaseadmena.

OUMAN ACCESSi seadme LANiga ühendamiseks peavad olema täidetud järgnevad tingimused.

1. LAN on marsruuditud internetti.

2. ACCESSi kasutatud VPN-pordid ei ole blokeeritud.

#### 1. LAN on marsruuditud internetti.

Accessi teenus kasutab internetti. Seega on see saadaval ainult siis, kui LAN on ühendatud internetiga. ACCESSi seade kontrollib internetiga ühendatust kord minutis, saates internetis asuvale serverile ping-paketi. Interneti-suunaline ICMP ja C203 saabuv vastus peab olema võrgus lubatud.

#### 2. ACCESSi kasutatud VPN-pordid ei ole blokeeritud.

ACCESSi teenus kasutab internetiga ühendamiseks VPNi. Võrk peab lubama UDP-sidet igast pordist internetipordi 1194 suunas ja samast pordist vastuseid tagasi C203 seadmesse.

| 🗋 Võrgu seadistused  |              |
|----------------------|--------------|
| Võrguseadme versioon | V. X.X       |
| Seerianumber         |              |
| Seadme olek          | Käivitamata> |
| WEB kasutajaliides   | Töös>        |
|                      |              |

Süsteemiseadistused > Võrguseadistused > Võrguseadme versioon

Võrguseadistuste alt näete M-LINK seadme seeria- ja versiooninumbrit. Kui kõik seadistused on õiged, on seadme olek OK.

Kasutades M-LINKis WEB-kasutajaliidest, saate trendifaile oma arvutisse laadida. Lisaks saate uuendada M-LINK püsivara WEB-kasutajaliidese kaudu.

Kohaliku kasutamise korral kasutatakse sisselogimise URLina IP-aadressi. Internetist kasutamiseks küsige sisselogimise URLi Oumani edasimüüjalt. Kui te ei vaja neid funktsioone, lülitage FTP-funktsioon välja.

# 6.4 Kuvatava seadistused

System settings > Kuvatava seadistused

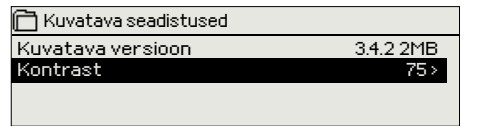

Kontrast on reguleeritav. Määrake väiksem väärtus, kui tahate, et ekraan oleks heledam. Seadistada saab vahemikus 50–100. Ekraan muutub pärast seadistuse muudatuse kinnitamist.

# 6.5 Teaev tüübi kohta

Süsteemiseadistused > Teaev tüübi kohta

| 🛅 Teaev tüübi kohta |         |
|---------------------|---------|
| Seerianumber        | XXXXXXX |
| C203                | X.X.X   |
| Ouman Ouflex        | x.x.x.  |
| Kuvar               | x.x.x   |
|                     |         |

Teave tüübi kohta näitab infot riistvara konfiguratsiooni ja rakenduse loomiseks kasutatud tarkvara versioonide kohta. See info on eriti kasulik hooldamise või uuendamise korral.

# 6.6 Lukustuskood

Süsteemiseadistused > Lukustuskood

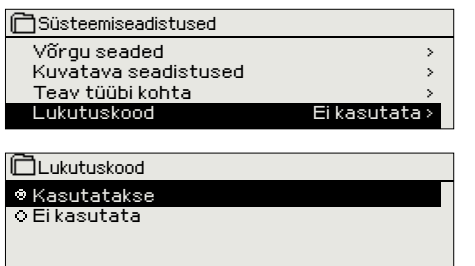

Lukustuskoodi kasutamisel saate küll vaadata lukustatud C203 seadme andmeid, kuid seadistusi ei saa muuta. Soovitame lukustuskoodi kasutada nt siis, kui seade asub kohas, kus igaüks pääseb sellele ligi ja saab seadistusi muuta (nt inaktiveerida vargaalarmi). Seadme lukustamine ja lukustuskoodi vahetamine ei lase volitusteta isikul seadet kasutada.

| Lukustuskoodi funktsioon | Kirjeldus                                                                                                    |
|--------------------------|----------------------------------------------------------------------------------------------------|
| Ei kasutata              | Seadme C203 andmeid saab lugeda ja seadistusi muuta.                                                                                                    |
| Kasutatakse              | Seadme C203 andmeid saab lugeda, kuid seadistuste muutmiseks tuleb<br>sisestada lukustuskood. Tehases seadistatud lukustuskood on 0000. Kui te<br>soovite lukustuskoodi kasutada, muutke seda turvalisuse tagamiseks. |

#### Süsteemiseadistused > Lukustuskoodi muutmine

📋 Sisesta luku kood

OOOO Kinnita: Vajuta mõni sekund OK nuppu. Tühista: Vajuta pikalt ESC nuppu.

NB! Kui te ole olete standardkoodi muutnud ja sisestanud uue, küsib seade seda alles pärast 10-minutilist ooteaega, kui seade on lülitunud ooterežiimile. Te saate seadme käsitsi ooterežiimile lülitada, kui hoiate ESC-nuppu pikalt all

#### Kui te otsustate lukustuskoodi kasutada, võite seda muuta. Tehases seadistatud lukustuskood on 0000.

- 1. Seade C203 nõuab kehtiva koodi sisestamist. Tehases seadistatud lukustuskood on 0000.
- 2. Keerake juhtnuppu ja vajutage iga numbri kinnitamiseks OK-nuppu. Vajutage eelmisele ruudule liikumiseks ESC-nuppu.
- 3. Koodi kinnitamiseks hoidke OK-nuppu mõni sekund all. Tühistamiseks hoidke ESC-nuppu mõni sekund all.

# 7 Side mobiiltelefoniga

# Võtmesõnad

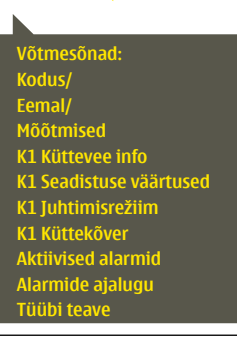

#### Te saate juhtida seadet C203 mobiiltelefoniga, kui saadate SMSiga võtmesõnu.

#### Saatke kontrollerile SMS: VÕTMESÕNAD.

Kui te saadate kontrollerile küsimärki sisaldava SMSi, vastab kontroller võtmesõnade nimekirjaga. Kui kontrollerile on määratud seadme ID, kirjutage ID alati võtmesõna ette (nt Ou01 VÕTMESÕNA või Ou01 ?). Seadme ID eristab suur- ja väiketähti!

Kontroller saadab tekstisõnumina võtmesõnade nimekirja, mis annab infot kontrolleri funktsioonide kohta. Võtmesõnu eristab kaldkriips /. Võtmesõnade kirjutamisel võib kasutada nii suur- kui ka väiketähti. Kirjutage ühte sõnumisse ainult üks võtmesõna. Salvestage võtmesõnad oma telefoni mällu.

Kui GSM-modem on ühendatud C203ga, saate regulaatoriga suhtlemiseks kasutada SMSiga saadetavaid võtmesõnu.

| Võtmesõna                                          | Selgitus                                                                                                    |
|----------------------------------------------------|----------------------------------------------------------------------------------------------------|
| ?                                                  | Vastusena saadav sõnum näitab kõiki käsklusi selles keeles, mis on regulaa-<br>toris valitud.                                                                                                    |
| Võtmesõnad                                         | Kui regulaator on seadistatud töötama eesti keeles, saadab regulaator käsk-<br>luste nimekirja                                                                                                    |
| Kodus<br>Eemal                                     | C203 lülitub kodus viibimise režiimile.<br>C203 lülitub eemal viibimise režiimile.                                                                                                    |
| Mõõtmine                                           | Vastusena saadav sõnum näitab kõige olulisemat mõõtmistulemuste infot.                                                                                                    |
| K1 Küttevee info<br>K2 Küttevee info               | Vastusena saadav sõnum näitab küttevee arvutuslikku seadistuse väärtust.<br>Andmed on informeeriva sisuga.                                                                                                    |
| K1 Seadistuse väärtused<br>K2 Seadistuse väärtused | Vastusena saadav sõnum näitab kõige olulisemaid seadistatud väärtuseid.<br>Te saate seadistatud väärtuseid muuta. Saatke muudetud sõnum regulaato-<br>rile tagasi ja see muudab seadistatud väärtuseid ning saadab lõpuks tagasi<br>sõnumi, mis näitab muudetud väärtuseid.                                                                                                    |
| K1 Juhtimisrežiim<br>K2 Juhtimisrežiim             | Vastusena saadavas sõnumis tähistab aktiivset juhtimisrežiimi tärn. Viige<br>juhtimisrežiimi muutmiseks tärn mõne teise režiimi juurde ja saatke muude-<br>tud sõnum regulaatorile tagasi.                                                                                                    |
| K1 Küttekõver<br>K2 Küttekõver                     | 3-punktilise küttekõvera kasutamisel saate muuta küttevee temperatuure<br>välistemperatuuride –20, 0 ja +20 °C puhul, samuti küttevee seadistatud<br>väärtuste alam- ja ülempiire. 5-punktilise küttekõvera kasutamisel saate<br>muuta küttevee temperatuure 5 välistemperatuuri korral. Kaks välistempe-<br>ratuuri väärtust on fikseeritud (–20 ja +20 °C). Te saate muuta nende vahele<br>jäävat kolme välistemperatuuri väärtust. Samuti saate muuta küttevee tem-<br>peratuuri alam- ja ülempiire. |
| TV Seadistus                                       | Vastusena saadav sõnum näitab koduse kuuma vee seadistatud väärtust ja<br>režiimi. Te saate seadistatud väärtust ja režiimi muuta.                                                                                                    |
| Aktiivsed alarmid                                  | Vastusena saadav sõnum näitab aktiivseid alarme.                                                                                                    |
| Alarmide ajalugu                                   | Vastusena saadav sõnum näitab infot viimaste alarmide kohta.                                                                                                    |
| Tüübi teave                                        |                                                                                                    |

# Kaugjuhtimise võimalused

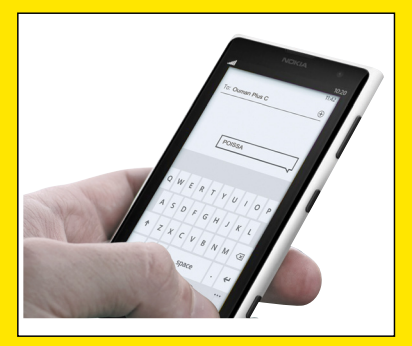

GSM-telefoni kasutamine eeldab, et kontrolleriga on ühendatud GSMmodem (valikuline).

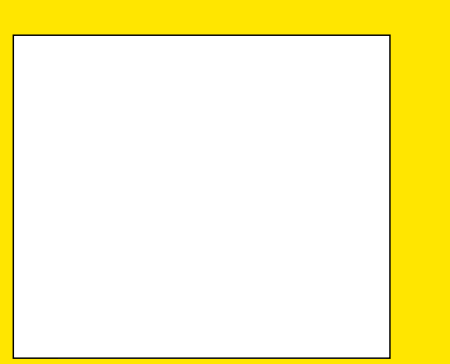

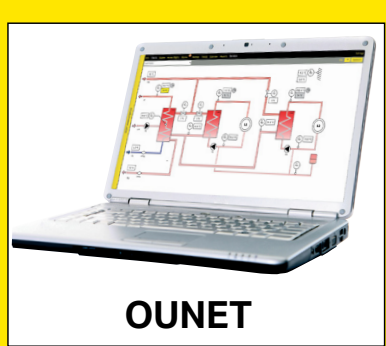

Internetipõhine veebi juhtimiskeskus pro- Kohaliku veebiserveri kaudu juhtifessionaalseks kaugjuhtimiseks ja jälgimi- mine ja jälgimine (valikuline). seks (valikuline).

# Kaugjuhtimise võimalused

# M-LINK

C203 adapter võrguühenduse kasutamiseks.

M-LINK on C203 adapter, mida pakutakse Modbus TCP/ID liides C203 seeria seadmele

- Integreeritud Ouman Accessi ühendus
- Modbus TCP/IP
- Modbus TCP/IP ↔ RTU Gateway
- SNMP alarmi edastamine
- Trendifailide salvestamine ja edastamine (FTP + HTTP)

# Ouman C203

SIM-kaardi vabastamise nupp

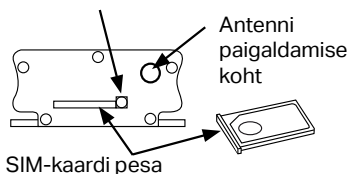

# GSMMOD

Modemi ühendamine C203 regulaatoriga annab võimaluse suhelda regulaatoriga tekstisõnumitega ja saada SMSidega oma mobiilile infot alarmide kohta.

Oumani GSM-modem (GSMMOD) ühendatakse seadmega C203 kontroller või M-LINK adaptriga, kui C203 RJ-45 port on ühendatud M-LINK Etherneti adaptriga. Modemil on fikseeritud antenn, mille saab vajaduse korral asendada välise antenniga, kasutades 2,5 m juhet (lisavarustus). Modemi märgutuli tähistab aktiivset režiimi.

# Sisestage SIM-kaart

Vajutage väiksele SIM-kaardi vabastamise nupule terava esemega nt. Pliiatsi ots.Osa SIM-kaardist eemaldub pesast.Tõmmake SIM-kaart pesast välja. Ärge tõmmake SIM-kaarti ilma SIM-kaardi vabastamise nupule vajutamata!. Sisestage SIM-kaart pessa ja veenduge,et kaart istub peasas hästi.Lükake pesa oma kohale tagasi.Seadistage SIM-kaardi pin C203 seadmesse. Veenduge,et SIM-kaardi on PIN-koodi küsimine aktiivne!

# Warranty/Garantii: 24-kuuline garantii

The seller provides a 24-month warranty for the quality of the materials and workmanship of all delivered goods. The warranty period begins on the date of purchase. In the event that material or workmanship defects are detected and the goods are sent, without delay or no later than by the end of the warranty period, back to the seller, the seller agrees to address the defect at their own discretion either by repairing the damaged goods or by delivering a new, defect-free goods, free of charge, to the buyer.

The buyer is responsible for the costs resulting from delivering the goods to the seller for warranty repairs, while the seller is responsible for the costs resulting from returning the goods to the buyer.

The warranty shall not cover damages resulting from accidents, lightning, floods or other natural events, normal wear and tear, inappropriate, negligent or unusual use of the goods, overloading, incorrect maintenance, or reconstruction, alteration and installation work which is not carried out by the seller (or their authorized representative.

The buyer shall be responsible for selecting material of equipment susceptible to corrosion, unless other agreements are signed. In the event that the seller alters the structure of their equipment, they shall not be obligated to make similar changes to previously procured equipment. The validity of the warranty requires that the buyer has fulfilled their contractual obligations related to the delivery.

The seller shall provide a new warranty for goods replaced or repaired under the original warranty. However, the new warranty shall only be valid until the expiration of the warranty period of the original goods. For any repairs not covered by the warranty shall be subject to a 3-month maintenance warranty covering the material and workmanship.

# Toote jäätmekäitlus

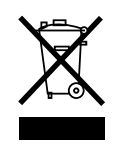

Tootepakendil olev tähis näitab, et seda toodet ei tohi kasutusaja lõpus visata olmeprügi hulka. Keskkonnakahjustuste ja inimeste tervise ohustamise vältimiseks tuleb toodet töödelda muudest jäätmetest eraldi. Kasutaja peab ühendust võtma toote müümise eest vastutava edasimüüja, tarnija või kohaliku keskkonnakaitseametiga, et saada lisainfot toote ohutu ringlussevõtu kohta. Toodet ei tohi ära visata koos muu kommertsprügiga.

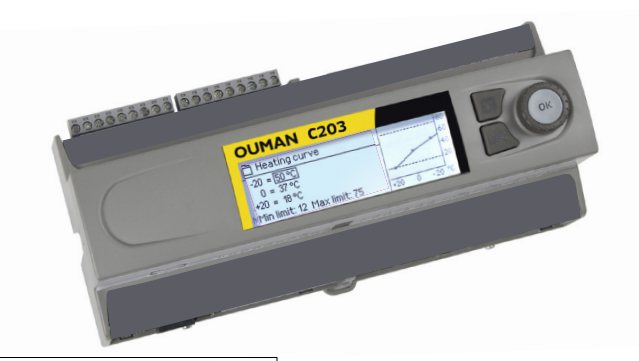

# C203 Tehnilline info

| Kaitseklass           | IP 20            |
|-----------------------|------------------|
| Töötemperatuur        | 0 °C+40 °C       |
| Ladustamistemperatuur | -20 °C+70 °C     |
| Toide                 |                  |
| Tööpinge              | 230 Vac / 120 mA |
| Akuga varutoide       | 12 Vdc           |
| Sisemine kaitse       | 125 mA           |
|                       |                  |

| Toode:      | Kolme ahela kütteregulaator   |
|-------------|-------------------------------|
| Tootja:     | Ouman Oy                      |
|             | Linnunrata 14                 |
|             | FI-90440 Kempele              |
|             | FINLAND                       |
|             | tel. +358 424 840 1           |
|             | www.ouman.f                   |
| Toote nimi: | C203                          |
| Mudelid:    | C203 16 MB                    |
| Versioon:   | HW ja SW versioon tüübisildil |
| Kehtib:     | 2023/05                       |
|             |                               |

| Seadme otsas on tüübisilt |                                        |                      |   |  |
|---------------------------|----------------------------------------|----------------------|---|--|
|                           | XXXXXXXXXXXXXXXXXXXXXXXXXXXXXXXXXXXXXX | ∝<br><u>\\\\\</u> C€ |   |  |
|                           | Made in Finland                        | 20xx/xx              |   |  |
|                           | Tc                                     | <br>potmisaasta/kuu  | J |  |
|                           |                                        |                      |   |  |

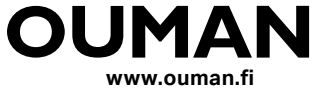

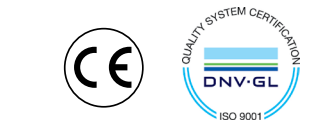

OUMAN

Jätame endale õiguse oma tooteid muuta ette teatamata.

XM1019D\_C203\_User manual\_EST\_v.3.0\_20230510